# 平成29年度 ICT 活用研修

# Excel 入門(Excel2013 編) - Excel の基礎と校務に生かす活用法 -

栃木県総合教育センター研究調査部

情報教育支援チーム

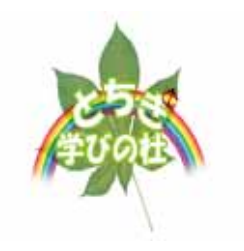

# 目次

| 1 | Excel2013の画面構成                             | 1           |
|---|--------------------------------------------|-------------|
| 2 | Excel2013の基本操作                             | 4           |
|   | 2.1 キー操作とアクティブセルの移動                        | 4           |
|   | 2.2 行・列の固定                                 | 5           |
|   | 2.3 オートフィル機能を使った入力方法                       | 6           |
|   | 2.4 フラッシュフィル機能を使った入力方法                     | 7           |
|   | 2.5 基本的な計算                                 | 8           |
|   | 2.6 ファイルの保存、ファイルを開く                        |             |
|   | 2.7 ファイルの回復                                |             |
| 3 | 関数を用いた入力                                   |             |
|   | 3.1 合計(SUM)、平均値(AVERAGE)、最大値(MAX)、最小値(MIN) |             |
|   | 3.2 条件を満たすセルの個数(COUNT、COUNTIF)             |             |
|   | 3.3 条件を満たすデータの合計や平均(SUMIF、AVERAGEIF)       |             |
|   | 3.4 順位(RANK)                               |             |
|   | 3.5 条件によって異なるデータを表示(IF)                    | 20          |
|   | 3.6 度数分布(FREQUENCY)                        |             |
|   | 3.7 検索条件を満たすデータを表示(VLOOKUP)                | 23          |
| 4 | データの分析                                     | 25          |
|   | 4.1 並べ替え                                   | 25          |
|   | 4.2 条件を満たすデータの表示(オートフィルター)                 | 27          |
|   | 4.3 条件を満たすセルのみに書式設定(条件付き書式)                |             |
| 5 | グラフの作成                                     | 31          |
| 6 | セルの書式設定                                    |             |
| 7 | ページレイアウトの設定                                |             |
| 8 | 補足                                         | 43          |
|   | 8.1 串刺し計算                                  | 43          |
|   | 8.2 ピボットテーブル                               |             |
|   | 8.3 セルの表示形式                                |             |
|   | 8.4 形式を指定して貼り付け                            | 51          |
|   | 8.5 数値の四捨五入(ROUND 関数)                      |             |
|   | 8.6 複数の文字列を1つのセルに結合(&演算子、CONCATENATE 関数、   | フラッシュフィル)53 |

1 Excel2013 の画面構成

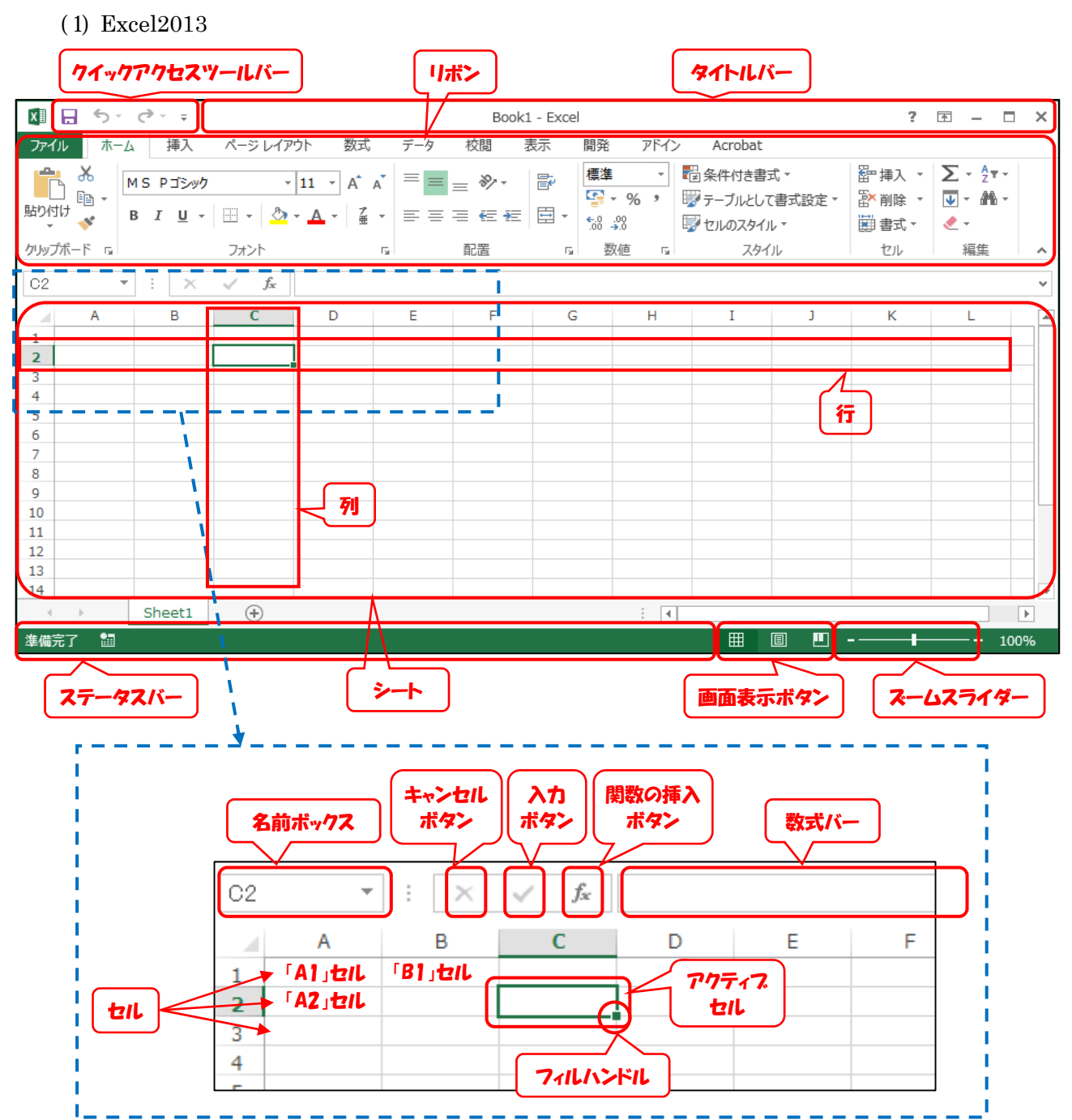

(2) シートとブック

Excel では、ファイルを「ブック」と呼び、1枚1枚の表を「シート」と呼びます。1つのブックで複数のシートを管理できます。

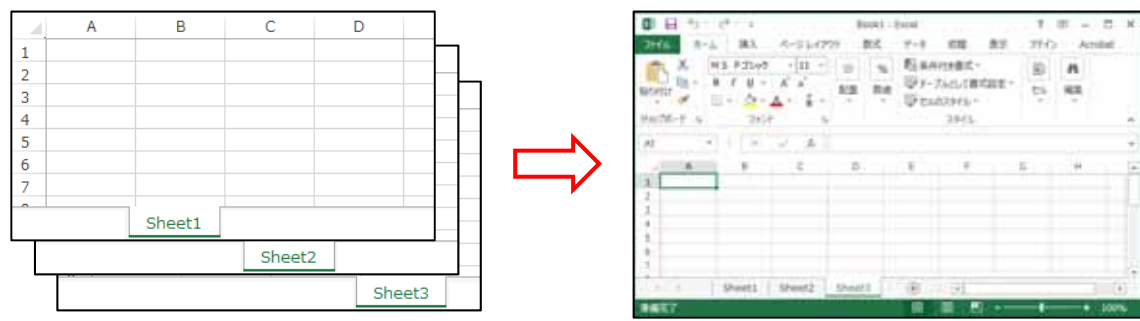

(3) リボン

リボンは「ホーム」「挿入」「ページレイアウト」「数式」など、目的別に「タブ」で分かれて います。それぞれの「タブ」を開くと、リボンの内容が切り替わります。

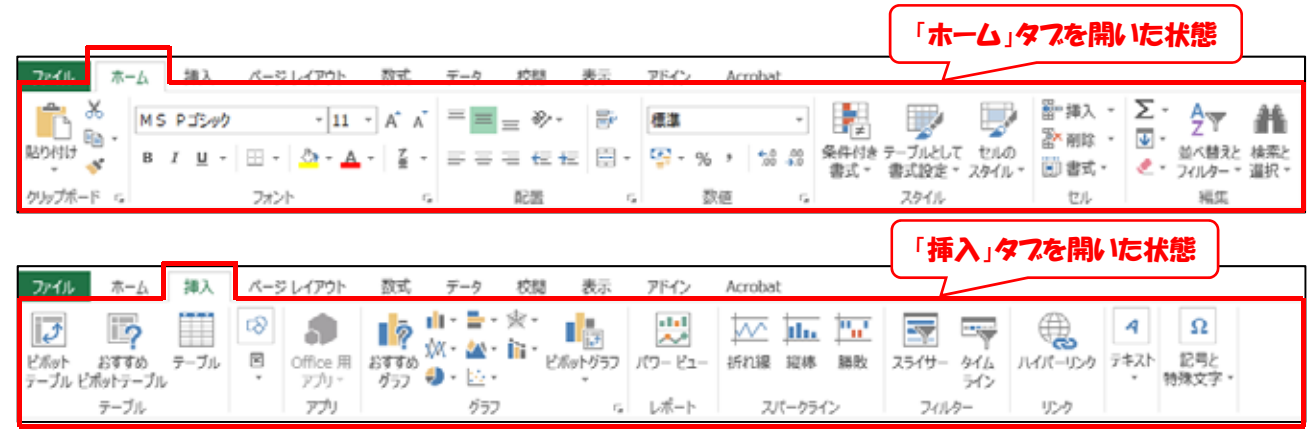

基本的なタブと、その内容は次の通りです。

「ホーム」…コピーや貼り付け、セルの書式設定など、よく使う機能を集約しています。
 「挿入」…表や図、テキストボックス等の図形、グラフなどをワークシート上に挿入します。
 「ページレイアウト」…用紙のサイズや余白など、用紙のレイアウトに関する設定をします。
 「数式」…様々な関数を呼び出したり、範囲名の管理をしたりなどをします。
 「データ」…並べ替えやフィルターなど、データ分析の機能を集約しています。
 「校閲」…スペルチェックなどの校正機能の他、コメントの挿入やシートの保護など、複数のユーザーが操作するときに必要なツールを集約しています。
 「表示」…表示方法の切り替えや、ウィンドウ枠の固定など、ワークシート上の表示方法の設定をします。

また、画像や図形、表、グラフなどを挿入したり選択したりすると、それに応じたタブ(コン テキストタブ)が表示されます。

| x 🛛 📙                      | 5-0   | ∌                                                                                                    |                  |      | Book               | :1 - Exce               |                            |                              |          | 描画ツール                                                                   |                      |                       | ? 🕋 –   | - ×    |
|----------------------------|-------|----------------------------------------------------------------------------------------------------|------------------|------|--------------------|-------------------------|----------------------------|------------------------------|----------|-------------------------------------------------------------------------|----------------------|-----------------------|---------|--------|
| ファイル                       | ホーム   | 挿入                                                                                                    | ページ レイア!         | か 数式 | データ                | 校閲                      | 表示                         | アドイン                         | Acrobat  | 書式                                                                      |                      |                       |         |        |
| 0 ■ 0<br>0 □ Δ<br>↓ C %    |       | ) - A (X -<br>) - A (A -<br>) - A (A - | Abc              | Abc  | Abc →              | 🖄 図形の<br>🔽 図形の<br>🔍 図形の | )塗りつぶし ▼<br> 枠線 ▼<br> 効果 ▼ | <b>р</b> ту<br>779/<br>29/11 |          | <ul> <li>前面へ移動</li> <li>背面へ移動</li> <li>指面へ移動</li> <li>ポブジェクト</li> </ul> | h -<br>h -<br>の選択と表示 | •<br>•<br>•<br>•<br>• | 3.55 cm | 4<br>¥ |
|                            | 図形の挿り |                                                                                                    |                  | 図形の  | のスタイル              |                         | 5                          | ワードアート                       | のスタイル 53 |                                                                         | 配置                   |                       | サイズ     | 5 A    |
| 円柱 1                       | *     | $\times$                                                                                                    | $\checkmark f_x$ |      |                    | 1                       |                            |                              |          |                                                                         |                      |                       |         | *      |
| 1<br>2                     | A     | В                                                                                                    | С                | D    | E                  |                         |                            | G                            | H        | I                                                                       | J                    | K                     | L       | M 🔺    |
| 3<br>4<br>5<br>6<br>7<br>8 |       |                                                                                                    |                  |      | 図など<br>りするひ<br>が表示 | を挿入<br>5、 それ<br>されま     | したり選<br>1に応じ<br>す。         | 択した<br>たタブ                   |          |                                                                         |                      |                       |         |        |
| 9<br>10                    |       |                                                                                                    |                  |      |                    |                         |                            |                              |          |                                                                         |                      |                       |         |        |

タブ内は目的別に「グループ」に分けられていて、それぞれに必要なボタンがまとめられてい ます。ボタンがないときや、詳細な設定をしたいときにはグループの右下にある「ダイアログボ ックス起動ツール」( 「 )をクリックすると、設定画面が表示されます。

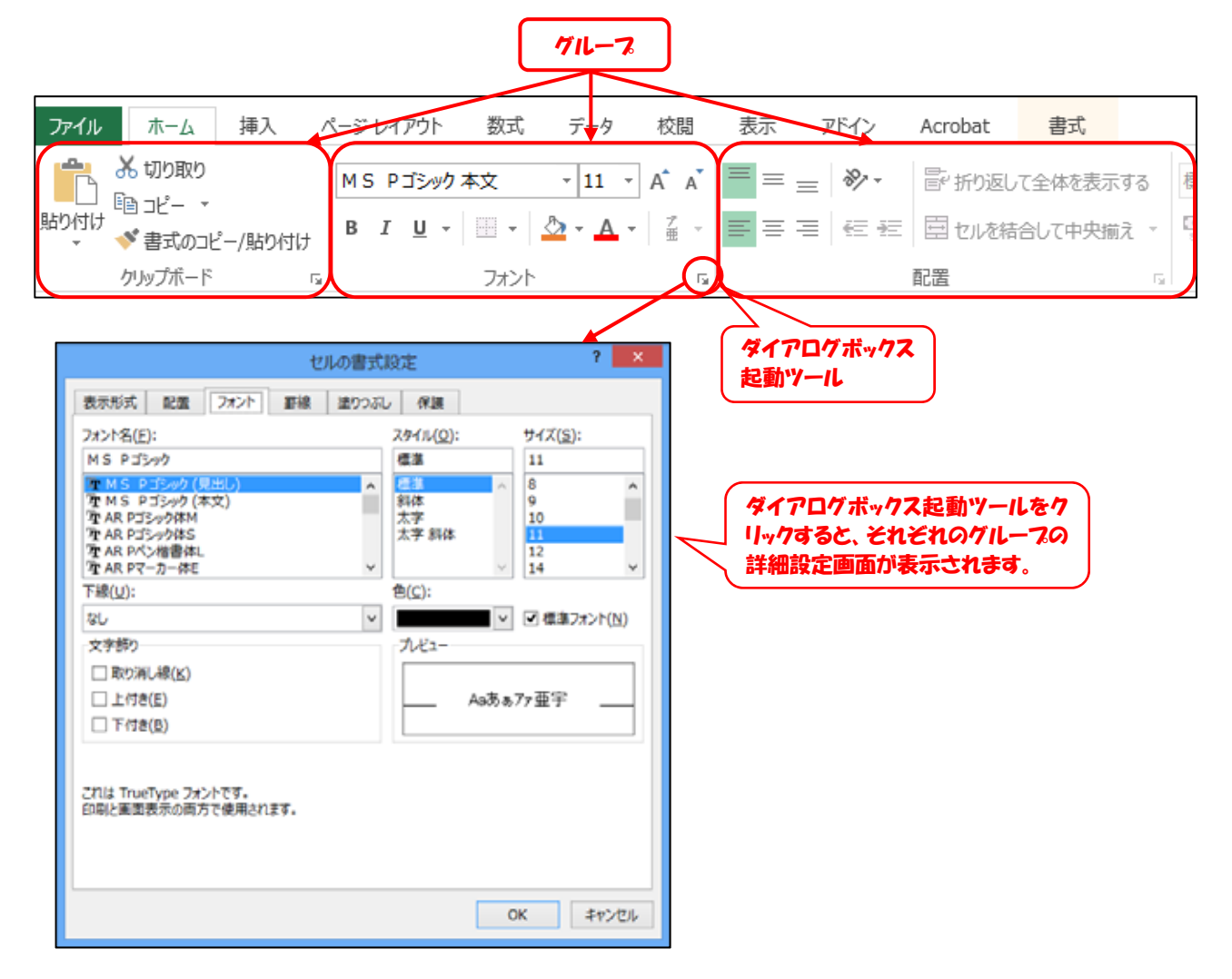

(4) クイックアクセスツールバー

クイックアクセスツールバーには、初期 状態では「上書き保存」「元に戻す」「やり 直し」ボタンが配置されています。ここに、 よく使うボタンを登録することができま す。

登録するには、ツールバーの右にある ▼ ボタンをクリックし、登録したい項目をチ ェックします。

登録したい項目が見つからないときに は、「その他のコマンド(M)…」をクリック すると、登録可能なボタンの一覧が表示さ れ、追加することができます。

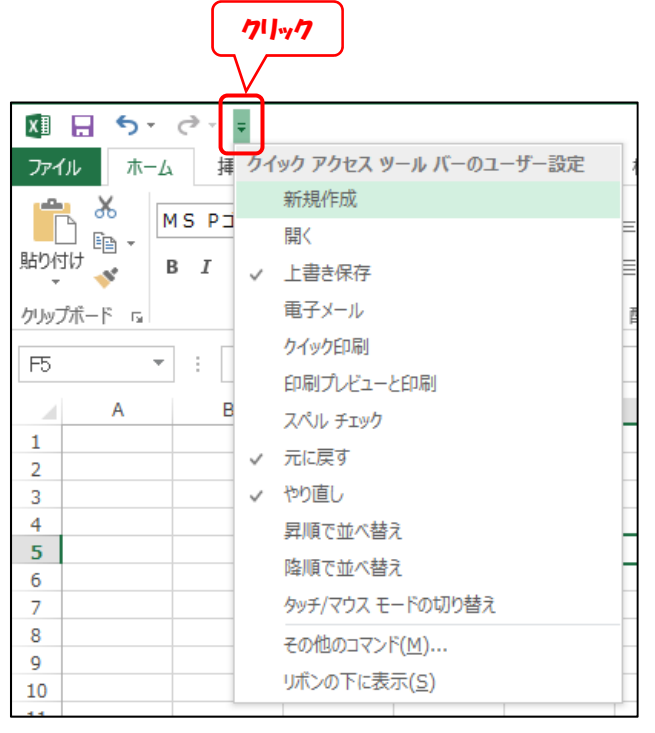

2 Excel2013 の基本操作

- 2.1 キー操作とアクティブセルの移動
  - (1) アクティブセルの移動の基本

既定の設定ではデータを入力後、アクティブセルは以 下のように移動します。

| • | Enter キーを押す | 「下方向」へ移動 |
|---|-------------|----------|
| • | Tab キーを押す   | 「横方向」へ移動 |

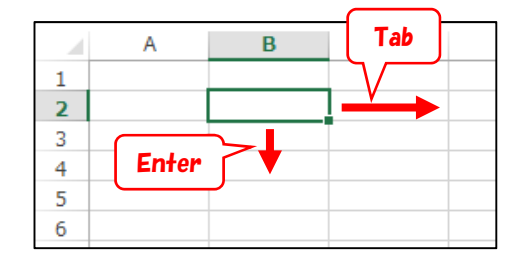

また、Tab キーを何回か押してから Enter キーを入力すると、Tab キーを押す前のセル の下に、アクティブセルは移動します。

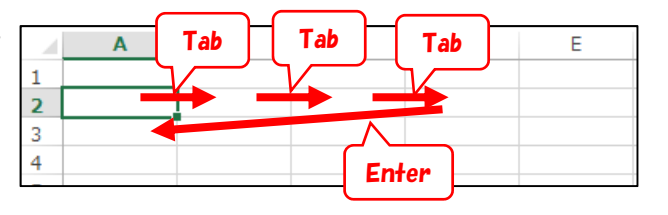

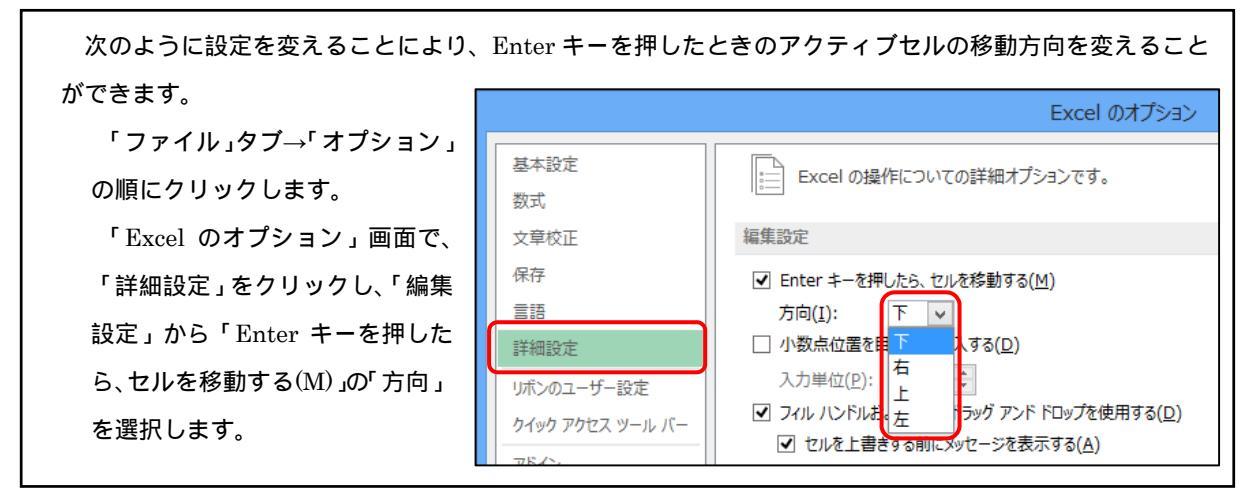

(2) 入力するセルの指定

あらかじめ、入力する範囲をマウスでドラッグして選択してからデータを入力し、Enterキー を押すと、選択したセルの範囲内でアクティブセルが移動します。この入力方法を活用すると、 効率よくデータを入力することができます。

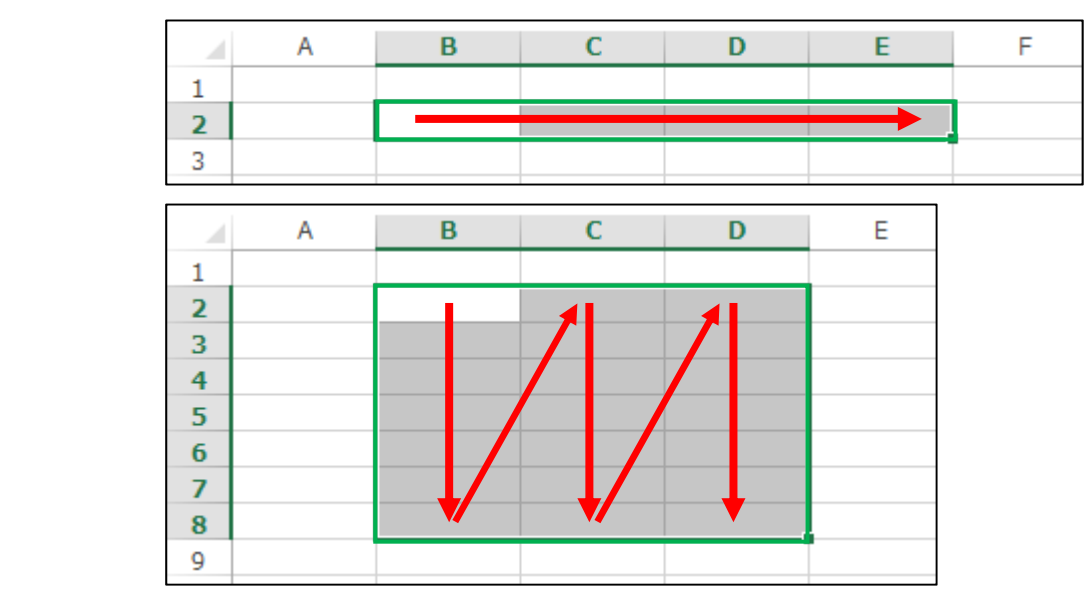

Ctrl キーを押しながらクリックす ることにより、セルを複数選択するこ とができます。この場合、Enter キー を押すと、Ctrl キーで選択した順にア クティブセルが移動します。

|   | Α   | В                | С | D | Е |
|---|-----|------------------|---|---|---|
| 1 | 1   |                  |   |   |   |
| 2 | 2   |                  | 5 |   |   |
| 3 |     | 3                | 6 |   |   |
| 4 |     | 4                |   | 7 |   |
| 5 |     |                  |   | 8 |   |
| 6 | 選択し | った順しアリナ<br>メシリュナ | 9 |   |   |
| 7 |     | 動しすり             |   |   |   |

(3)行(列)の挿入

行を挿入するには、行番号をクリックし、「ホーム」タブ 「挿入」 「シートの行を挿入(R)」の順にクリックします(または、行を右ク リック→「挿入」をクリックします)。選択した行の上に新しい行が 挿入されます。列の挿入も同様です。

複数の行を挿入するには、次のように操作します。

最初の行番号をクリックします。

2行目以降は、Ctrlキーを押しながら、挿入する行をクリックしていきます。

「ホーム」タブ 「挿入」 「シートの行を挿入(R)」の順にクリックします。

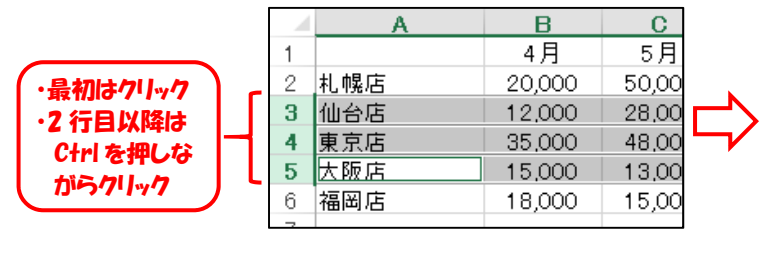

|   | A   | В      | С      |
|---|-----|--------|--------|
| 1 |     | 4月     | 5月     |
| 2 | 札幌店 | 20,000 | 50,00  |
| 3 |     |        |        |
| 4 | 仙台店 | 12,000 | 28,00  |
| 5 |     |        |        |
| 6 | 東京店 | 35,000 | 48,000 |
| 7 |     |        |        |
| 8 | 大阪店 | 15,000 | 13,00  |
| 9 | 福岡店 | 18,000 | 15,00  |
|   |     |        |        |

削除

器 セルの挿入(I)...

Ⅲ シートの挿入(S)

シートの行を挿入(<u>R</u>)
 いい
 いい
 シートの列を挿入(<u>C</u>)

Ħ

Ë

挿入

Σ

Ψ

۲

書式

#### 2.2 行・列の固定

入力中に、画面に入りきらない分はスクロールをして表示しますが、行や列を固定することによ り、スクロールしても、常に固定した行や列を表示させることができます。

固定したい行の下、及び列の右のセルをアクティブにします。

|   | A | В   | С   | D | E     | F                                                |                               |
|---|---|-----|-----|---|-------|--------------------------------------------------|-------------------------------|
| 1 |   | 調査書 | 書所見 |   |       |                                                  |                               |
| 2 |   |     |     |   |       |                                                  |                               |
| 3 |   |     |     |   |       | 就職用調査書                                           |                               |
| 4 |   | 学年  | 組   | 番 | 氏     | 特別活動の記録!<br>1                                    | 特別                            |
| 5 |   | 3   | 1   | 1 | 阿井くるみ | 国語係                                              | 持活;                           |
| 6 |   | 3   | 1   | 4 | 石川涼子  | 埋科係 人 特                                          | 持活:                           |
| 7 |   | 3   | 1   | 5 | 伊丹法子  | 体育係                                              | 持活:                           |
|   |   |     |     |   |       | ・<br>F5 セルをア <sup>ル</sup><br>固定すると、「<br>~E 列」が固定 | クティプにして<br>1〜4 行」「ル<br>ミされます。 |

 $\mathbf{5}$ 

「表示」タブ→「ウィンドウ枠の固 定」ボタン→「ウィンドウ枠の固定 (F)」の順にクリックします。

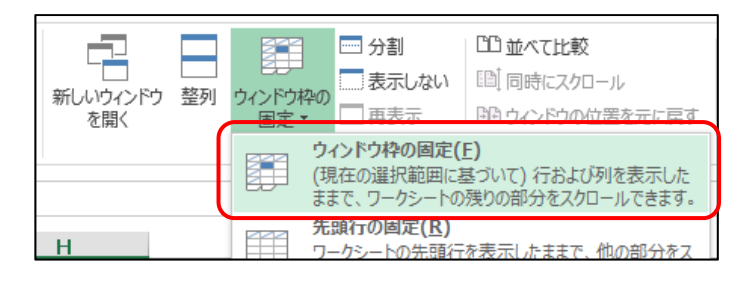

ウィンドウ枠の固定を解除するには、 「表示」タブ→「ウィンドウ枠の固定」 ボタン→「ウィンドウ枠固定の解除(F)」 の順にクリックします。

| 第しいウィンドウ<br>を開く | <br>整列 | レンドウ枠の<br>日定 マ             | <ul> <li>分割</li> <li>表示しない</li> <li>再表示</li> </ul> | <sup>11</sup> 並べて比較 <sup>11</sup> 同時にスクロ <sup>11</sup> 同時にスクロ <sup>11</sup> 回時にスクロ |
|-----------------|--------|----------------------------|----------------------------------------------------|------------------------------------------------------------------------------------|
|                 |        | <b>ウ</b> 相<br>行行<br>日<br>日 | (ンドウ枠固定の解<br>と列の固定を解除<br>と体をスクロールする。               | <b>解除(<u>F</u>)</b><br>して、ワークシー<br>るようにします。                                        |
| Н               |        | 先!                         | <b>頭行の固定(<u>R</u>)</b><br>-カシートの先頭行                | を表示したまま                                                                            |

2.3 オートフィル機能を使った入力方法

Excel には入力を援助するための「オートフィル」機能が準備されています。オートフィル機能 では「スマートタグ」機能と組み合わせ、様々な種類のデータを短時間で入力することができます。 (1) 連続データを入力する

(方法1)

A1 セルに「1」を入力します。

A1 セルをアクティブにします。

フィルハンドル(A1 セルの右下にある ) にマウスを合わせ、マウスカーソルが **十** に 変化したことを確認します。

マウスを下方向にドラッグします。(ドラッ グしたセルに「1」が入力されます) スマートタグをクリックし、「連続データ(S)」

をクリックします。

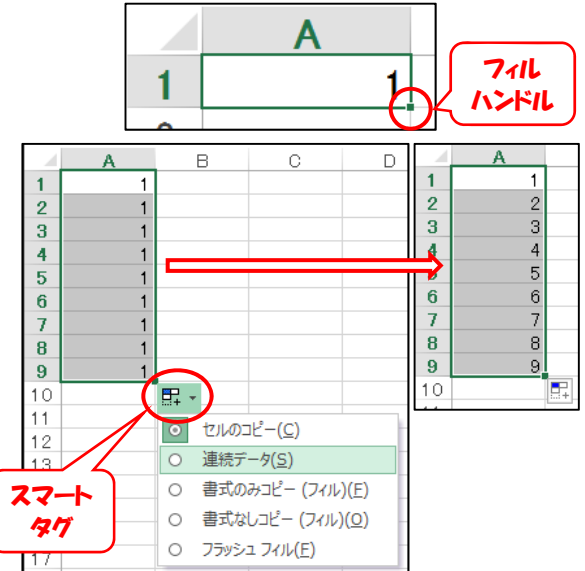

(方法2)

A1 セルに「1」、A2 セルに「2」を入力しま す。

A1 セル~A2 セルをドラッグして選択します。

フィルハンドル(A2 セルの右下にある) にマウスを合わせ、マウスを下方向にドラッ グします。

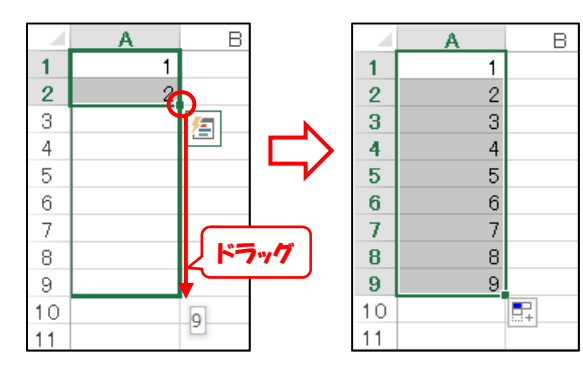

【演習2-1】

- (1) A1 セル、A2 セルに、いろいろな数値を入力して、P8 の(方法2)の操作をしてみてください。
- (2) 適当なセルに、日付(例:2017/4/1)を入力し、オートフィルを実行してみてください。
- (3) 適当なセルに、次のデータを入力し、オートフィルを実行してみてください。
   「月」「月曜日」「Monday」「4月」「4月10日」「April」「24th」「卯月」「1年1組」

2.4 フラッシュフィル機能を使った入力方法

「フラッシュフィル」は、Excel2013から新たに追加された機能です。フラッシュフィル機能を 使うと、氏名のデータを氏と名に分離する作業など、入力したデータの規則性を解析し、他のセル も同様に処理できます。ここでは、A列に氏名のデータ(氏+半角スペース+名)が入力されてい るとき、B列に氏のデータを表示する作業をします。

B1 セルに A1 の氏を入力します。

B1 セルをアクティブにし、オートフィルを実行します。

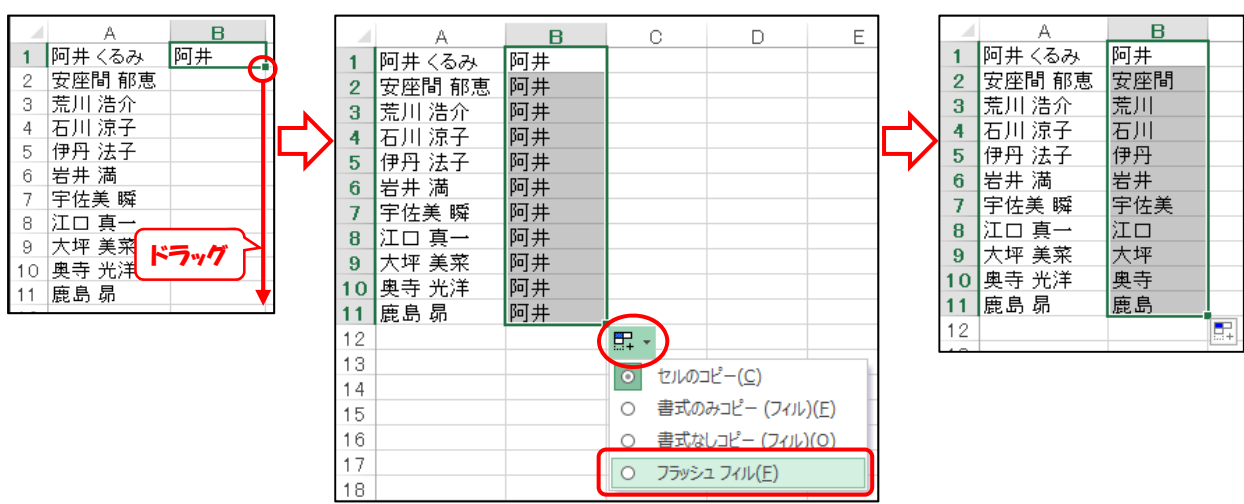

スマートタグをクリックし、「フラッシュフィル(F)」をクリックします。

【演習2-2】

- (1) フラッシュフィル機能を用いて、C列に名のデータを表示してください。
- (2) E 列に小数のデータが入力されているとき、F 列にその整数部分、G 列にその小数部分を表示してください。

#### 2.5 基本的な計算

Excel では、数値や文字の他に、数式をセルに入力 することができます。セルに数式を入力した場合、セ ルには数式を計算した結果が表示され、数式バーには その数式が表示されます。セルに数式を入力する場合、 最初に「=」(半角のイコール)を入力します。

セルに入力されている数値を参照して、数式を入力 することもできます。右の例では、A1 セルに「10」、 A2 セルに「35」が入力されています。このとき C1 セルに「=A1+A2」という数式を入力すると、C1 セ ルには「45」(10+35 の計算結果)が表示されます。

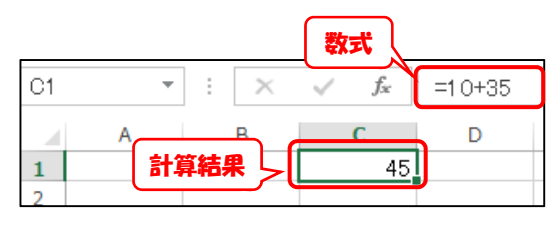

| C1 | Ŧ  | : | $\times$ | $\checkmark$ | $f_{x}$ | =A1+A2 |
|----|----|---|----------|--------------|---------|--------|
|    | А  |   | В        |              | С       | D      |
| 1  | 10 |   |          |              | 45      |        |
| 2  | 35 |   |          |              |         |        |
| -  |    |   |          |              |         |        |

数式入力中に、セルをクリックしたりドラッグしたりすることによって、セルが参照できます。

セルに数式を入力すると、その数式内で参照してい るセルが色枠で囲まれます(「カラーリファレンス」 といいます)。枠の色と数式のセル番地が同じ色で表 示されるので、参照先が確認しやすくなっています。

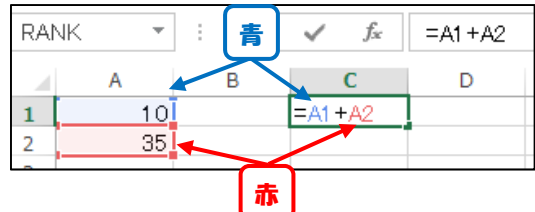

数式内での計算のルールは、数学での計算のルール と概ね同じですが、計算記号が異なるものがあります。 数学での計算記号とExcelでの計算記号の違いは右の とおりです。

また、数学では「 $2 \times a$ 」の「×」は省略して「2a」 と書きますが、Excelでは、「=2 \* A1」のように、計 算記号は省略せずに入力します。

【演習2-3】

a = 3、b = 5、c = 8 とします。また、A1、B1、C1 セルにはそれぞれ a、b、cの数値が入力されているとします。このとき、a + b + c、a + b - c、 $a \times b$ 、 $a \div b$ 、a(b + c)、2ab - cを計算する数式を適当なセルに入力してください。

|   | A | В     | С | D | E         |
|---|---|-------|---|---|-----------|
| 1 | 3 | ←aの 値 |   |   | ←a+b+cの値  |
| 2 | 5 | ←bの値  |   |   | ←a+b-cの値  |
| 3 | 8 | ←cの値  |   |   | ←a×bの値    |
| 4 |   |       |   |   | ←a÷bの 値   |
| 5 |   |       |   |   | ←a(b+c)の値 |
| 6 |   |       |   |   | ←2ab-cの値  |
|   |   |       |   |   |           |

| 数学      | Excel |
|---------|-------|
| a + b   | a+b   |
| a – b   | a – b |
| a×b     | a * b |
| a÷b     | a/b   |
| $a^{b}$ | a^b   |

2.6 ファイルの保存、ファイルを開く

(1) 上書き保存

ファイルを上書き保存するには、クイックアクセスツールバーにある 💷 🕞 ち・ 🐡 🕫 「上書き」ボタン( 🔚 )をクリックします。

(2) 名前をつけて保存

「ファイル」タブ 「名前をつけて保存」の順にクリックします。

「名前をつけて保存」画面では、保存するフォルダーを指定します。保存するフォルダー が表示されていない場合は「参照」ボタンをクリックして、保存するフォルダーを指定し、 「保存」をクリックします。

まキ保友

💽 をクリックすると、元の画面に戻ります。

| (c) - <del>π</del> | 3基本的な関数.xls | x - Excel ?                        | _ | × |
|--------------------|-------------|------------------------------------|---|---|
| 情報                 | 名前を付けて保存    |                                    |   |   |
| 新規                 | ב>לב-9-     | <u>[]</u> コンピューター                  |   |   |
| 開く<br>上書き保存        |             | 現在のフォルダー<br>🧀 131025_131029_エクセル初級 |   |   |
| 名前を付けて<br>保存       |             | 最近使用したフォルダー                        |   |   |
| 印刷                 |             | ■ デスクトップ                           |   |   |
| 共有                 |             | ☐ 77 ドキュメント                        |   |   |
| エクスポート             |             | 保存フォルダー                            |   |   |
| - 閉じる              |             |                                    |   |   |

(3) ファイルを開く

「ファイル」タブ 「開く」の順にクリックします。

「最近使ったブック」または「コンピュータ」をクリックし、目的のファイルを選択します。

「最近開いたブック」の下にある「保存されていないブックの回復」ボタンをクリックすると、保存 せずに終了してしまったブックを開くことができる場合があります。(Excel2013の新機能です)

| ¢              | 入力演習.xlsx - Đ                         | ccel ? – 🗆 >         |
|----------------|---------------------------------------|----------------------|
| 竹報             | 開く                                    |                      |
| 新規             | ・ 最近使ったブック                            | 最近使ったブック             |
| 聞く             |                                       | Book1.xlsx           |
| 上書き保存          | コンピューター                               | ↓ 「 秋務処理システム300.xlsm |
| 名前を付けて         |                                       | 11日日 デスクトップ          |
| オプション<br>アドイン・ | 保存せずに終了してしまったフックを<br>開くことができる場合があります。 | ▶ 🚄 保存されていないブックの回復   |

#### 2.7 ファイルの回復

Excel の自動保存機能によって、保存せずに終了してしまったファイルを復活させたり、少し前の状態に戻したりすることができる場合があります。(Excel2013の新機能です)

「ファイル」タブをクリックすると、「情報」画面が表示されます。

「情報」画面の「バージョン」に、定期的に自動保存されたファイルが表示されていれば、目的 の時間のファイルをクリックすると、その時間の状態に戻すことができます。

「バージョンの管理」ボタン 「保存されていないブックの回復」の順にクリックすると、保存 せずに終了してしまったブックを開ける場合があります。

自動保存の設定は、「Excel のオプション」画面にあります。「オプション」→「保存」の順にク リックします

この機能は補助的なものです。データの消失を防ぐには、こまめな保存が基本です。ファイルの上書き保存 は 2.6 の方法のほか、Ctrl キーを押しながら S キーを押す方法もあります。

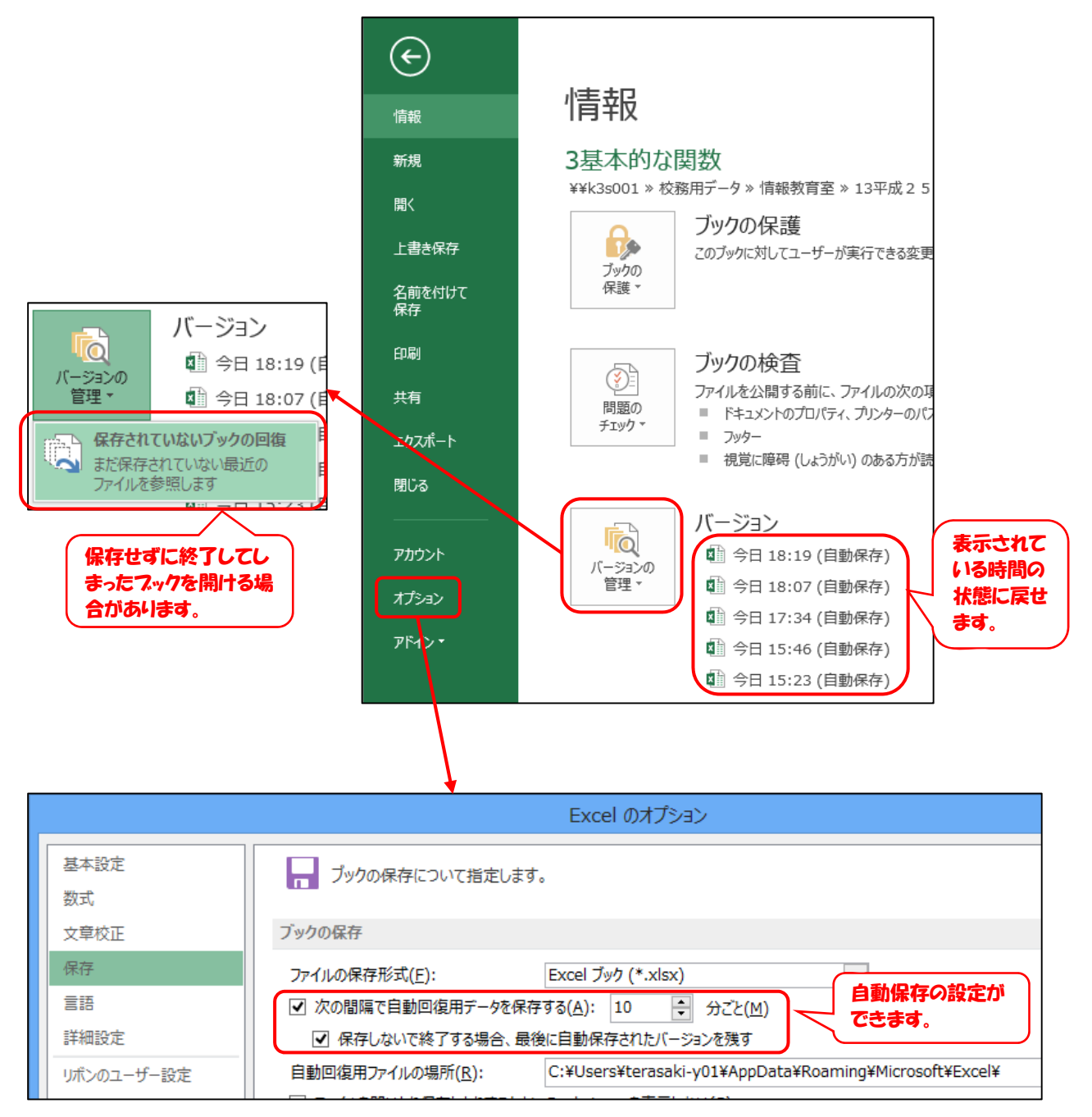

#### 3 関数を用いた入力

3.1 合計(SUM)、平均値(AVERAGE)、最大値(MAX)、最小値(MIN)

ここでは、クラスの各教科のテストの得点が一覧表の 形で入力されているとき、各教科や個人の得点の合計、 平均点、最高点、最低点を求めます。これらの値は、リ ボンのボタンから簡単に求めることができます。

(1) 合計

国語の合計を求めるセルをアクティブにします。

「ホーム」タブ 「オート SUM」ボタン( $\Sigma$ )の順にクリックします。

合計を求める範囲が点線囲みで表示されるので、必要に応じ

て範囲を指定し直し、Enter キーを押します。

「数式バー」には合計を求める数式、セルには計算 結果が表示されます

「オート SUM」ボタンは「数式」タブにもあります。

| 番 | 氏名        | 性別 | 国語 | 社会 | 数学 | 理科 | 英語 |
|---|-----------|----|----|----|----|----|----|
| 1 | 阿井くるみ     | 女  | 40 | 85 | 54 | 62 | 45 |
| 2 | 安座間 郁恵    | 女  | 26 | 26 | 59 | 52 | 32 |
| 3 | 荒川 浩介     | 男  | 29 | 86 | 84 | 84 | 75 |
| 4 | 石川 涼子     | 女  | 36 | 42 | 77 | 67 | 70 |
| 5 | 伊丹 法子     | 女  | 76 | 73 | 66 | 92 | 84 |
| 6 | 岩井 満      | 男  | 71 | 51 | 34 | 99 | 40 |
| 7 | 宇佐美 瞬     | 男  | 62 | 63 | 34 | 89 | 26 |
| 8 | 江口 真一     | 男  | 44 | 73 | 89 | 89 | 31 |
| 9 | 大坪 美菜     | 女  | 85 | 27 | 70 | 72 | 48 |
|   | nta 🕂 🗤 🗤 |    |    |    |    |    |    |

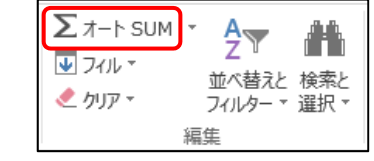

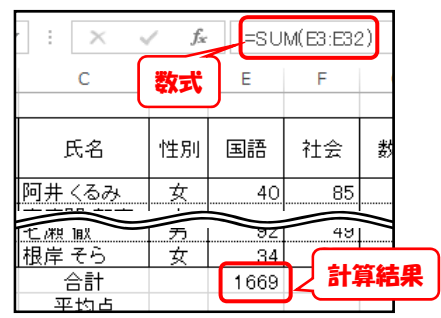

(2) 平均値

国語の平均点を求めるセルをアクティブにします。

「ホーム」タブ 「オート SUM」ボタン ( $m{\Sigma}$ )の右の「 「平均(A)」の順にクリックします。

平均点を求める範囲が点線囲みで表示されるので、必要に応

じて範囲を指定し、Enter キーを押します。

平均点は小数第1位までの数値で表示することにします。

「ホーム」タブ 「表示形式」ボタンの右の「 」 「数値」の順にクリックします。次に、 「小数点以下の表示桁数を増やす」ボタン( 🔛 )を1回クリックします。

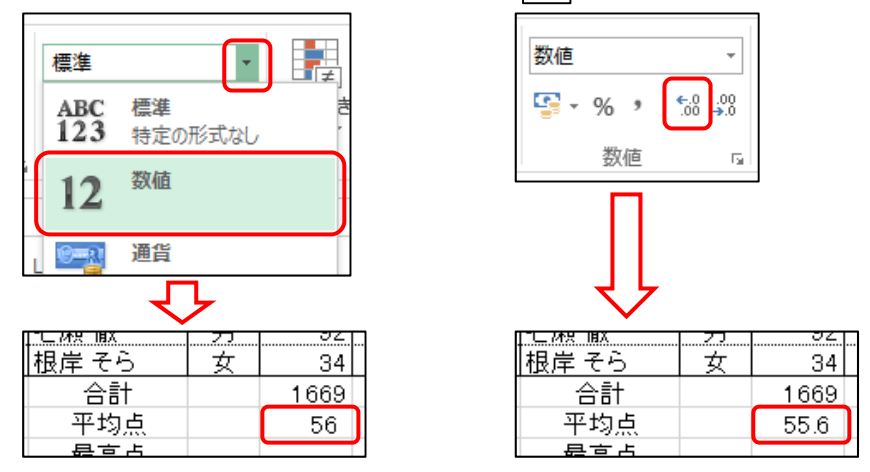

【演習3-1】

上の(2) ~ を参考に、国語の最高点、最低点を適当なセルに表示してください。

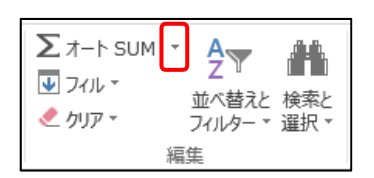

Т

(3) 数式のコピー

他の教科の合計等は、国語での求め方と同様です。この場合、国語で入力した数式をコピーす ることにより、他の教科の合計等を求めることができます。

国語の合計~最低点をドラッグして選択します。

フィルハンドルにマウスを合わせ、右にドラッグしてオートフィルを実行します。

| 岸 そら | 女 | 34         | 68 | 89 | 53  | 98      | ] | 艮岸 そら | 女 | 34   | 68   | 89   | 53   | 98   |
|------|---|------------|----|----|-----|---------|---|-------|---|------|------|------|------|------|
| 合計   |   | 1669       |    |    |     |         |   | 合計    |   | 1669 | 1813 | 1754 | 1980 | 1833 |
| 平均点  |   | 55.6       |    |    | 5.1 |         |   | 平均点   |   | 55.6 | 60.4 | 58.5 | 66.0 | 61.1 |
| 最高点  |   | 92         |    | Ľ  |     |         |   | 最高点   |   | 92   | 92   | 95   | 99   | 98   |
| 最低点  |   | <u>761</u> |    |    |     | <b></b> |   | 最低点   |   | 26   | 26   | 26   | 25   | 26   |
|      |   |            |    |    |     |         | 1 |       |   |      |      |      |      |      |

【演習3-2】

それぞれの生徒の5教科の合計、平均点を適当なセルに表示してください。ただし、平均点は 小数第1位までの数値で表示するものとします。

オートフィルによって罫線等の書式が崩れてしまう場合は、スマ ートタグから「書式なしコピー(フィル)(O)」をクリックしてくだ さい。

| 68.4 | $\sim$ | Ŏ                  |               |
|------|--------|--------------------|---------------|
| (    | ₽, -   | )                  |               |
|      | •      | セルのコピー( <u>C</u> ) | -             |
|      | 0      | 書式のみコピー (フィル)      | )( <u>E</u> ) |
|      | 0      | 書式なしコピー (フィル)      | ( <u>O</u> )  |
|      | 0      | フラッシュ フィル(E)       |               |

3.2 条件を満たすセルの個数(COUNT、COUNTIF)

3.1 以外にも様々な値を求めるための関数があります。セルに 数式を入力する方法はいくつかありますが、ここでは、数式バー の左にある「関数の挿入」ボタンを用いて、数式を入力すること にします。

| に   | <u>U</u> - | - 🖽 🗕 🖄 | - <mark>A</mark> - | プ亜 | •  |
|-----|------------|---------|--------------------|----|----|
| -   |            | フォント    |                    |    | G. |
| L   | $\times$   | y fx    |                    |    |    |
| · F | С          | D       | E                  | F  |    |

(1) 指定した範囲内のデータの個数(COUNT、COUNTA)

ここでは、「COUNT」 関数を用いて、国語のテストを受けた人数を求めます。

人数を表示するセルをアクティブ

にします。

「 関数の挿入」 ボタンをクリック します。

「関数の分類(C)」から「統計」(または「すべて表示」)を選択します。

「関数名(N)」から「COUNT」を 選択し、「OK」ボタンをクリックし ます。

「関数の検索(S)」ボックスに適当な キーワード(例:「個数」)を入力して「検 索開始(G)」ボタンをクリックすること により、必要な関数を検索することもで きます。

| 関数の挿入 ? ×                                                              |
|------------------------------------------------------------------------|
| 関数の検索( <u>S</u> ):                                                     |
| 何がしたいかを簡単に入力して、[検索開始]をクリックしてください。 検索開始(G)                              |
| 関数の分類( <u>C</u> ) 統計                                                   |
| 関数名(№):                                                                |
| CONFIDENCE.T                                                           |
| COUNT                                                                  |
| COUNTA<br>COUNTBLANK                                                   |
| COUNTIF                                                                |
| COUNTIPS<br>AVEDEV(数値1.数値2)                                            |
| データ全体の平均値に対するそれぞれのデータの絶対偏差の平均を返します。引数に<br>は、数値、数値を含む名前、配列、セル参照を指定できます。 |
|                                                                        |
| <u>この関数のヘルプ</u> OK キャンセル                                               |

国語の得点が入力されている範囲をドラッグします。

でドラッグした範囲が「値1」に表示されていることを確認し、「OK」ボタンをクリック します。

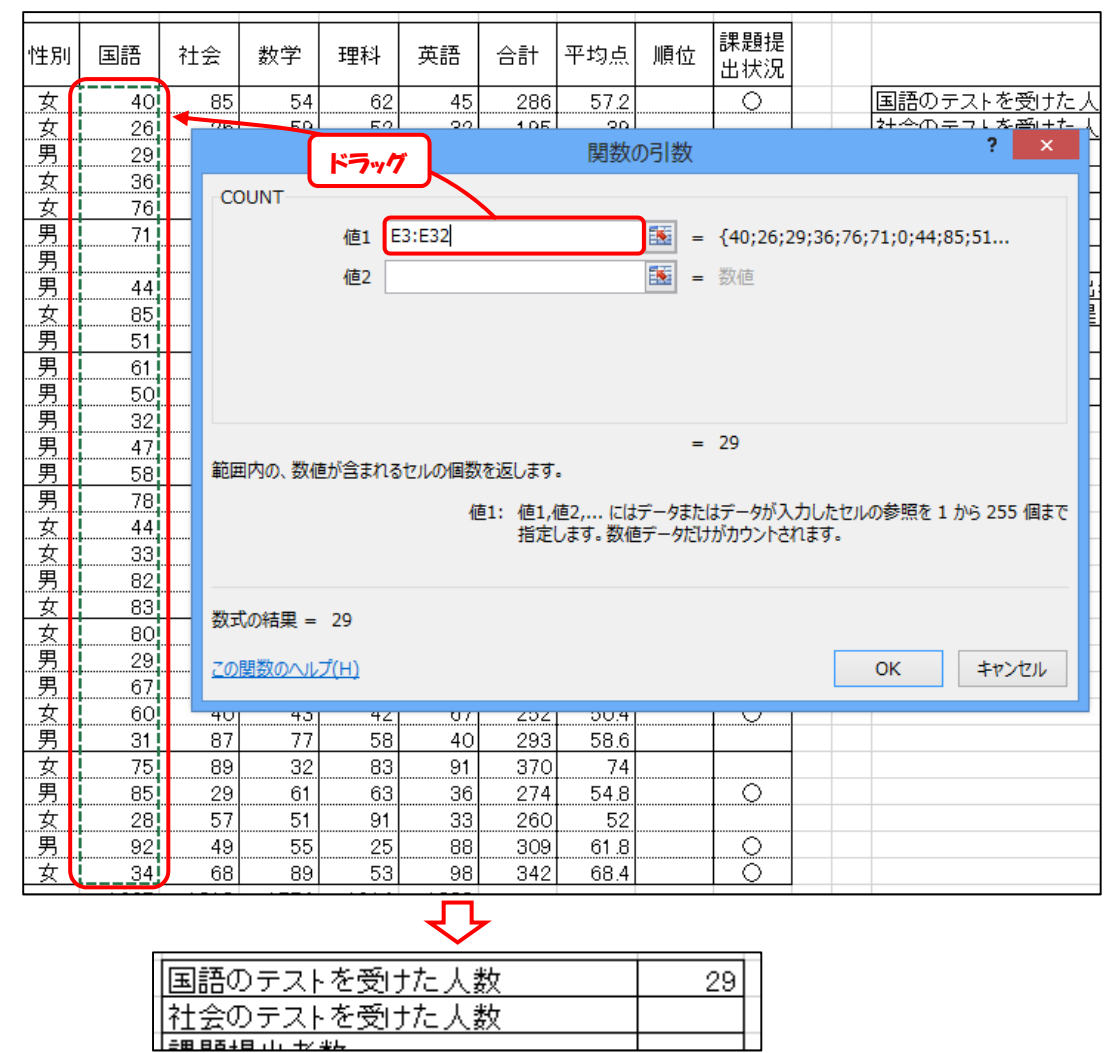

同様な方法で、社会のテストを受けた人数を求めることができます。

COUNT 関数は「範囲内の、数値が含まれるセルの個数」を求めるものです。たとえば、課題 提出者に「」が入力されているとき、「」の個数を数えるには、「COUNTA」関数を用いま す。

【演習3-3】

社会のテストを受けた人数、および課題を提出した人数を適当なセルに表示してください。

(2) 指定した範囲内で、条件を満たすデータの個数(COUNTIF)

指定した範囲内で、ある条件を満たすセルの個数を求めるには、「COUNTIF」関数を用います。 ここでは、テスト成績一覧表から男子の人数、平均点が70点以上の人数を求めます。 (男子の人数)

人数を表示するセルをアクティブにします。

「関数の挿入」ボタンから「統計」分類の「COUNTIF」を選択します。

「範囲」では、性別のデータ範囲をドラッグして選択します。「検索条件」には「男」を入 力します。

「OK」ボタンをクリックします。

検索条件に「男」と入力すると、自動で「"男"」と変換されます。Excel では、数式内の文字列は「"」 (ダブルクォーテーション)を文字列の始めと終わりにつける決まりになっています。数式バーから直接 数式を入力するときには、自分で「"」をつける必要があります。

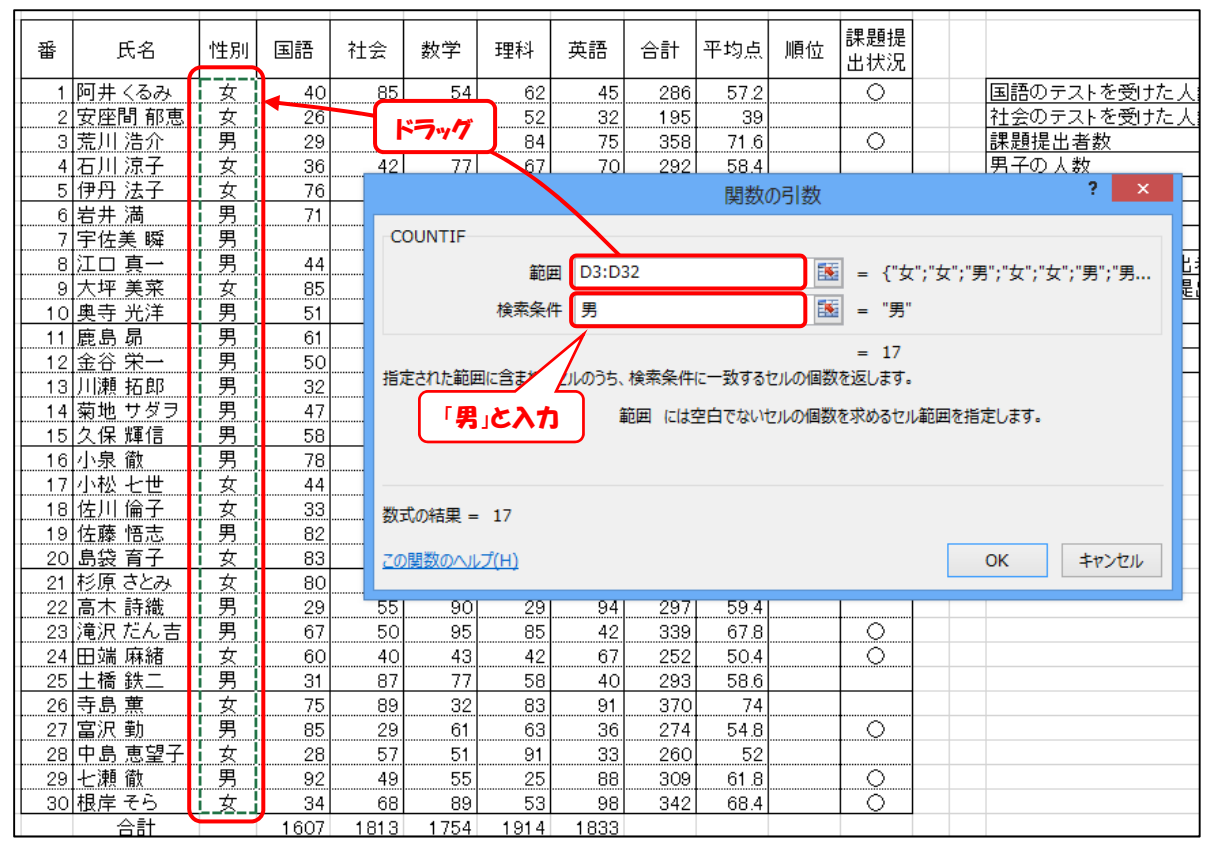

(平均点が70点以上の人数)

人数を表示するセルをアク ティブにし、「関数の挿入」 ボタンから「COUNTIF」を 選択します。

「範囲」では、平均点のデ ータ範囲をドラッグして選 択します。「検索条件」には、 半角で「>=70」を入力します。

「OK」ボタンをクリックします。

|                                                                                         | 関数の引数             | ? ×                         |  |  |  |  |
|-----------------------------------------------------------------------------------------|-------------------|-----------------------------|--|--|--|--|
| COUNTIF                                                                                 |                   |                             |  |  |  |  |
| 範囲                                                                                      | K3:K32 🚺 = (81.8; | 78.2;75;74;71.6;68.4;67.8;6 |  |  |  |  |
| 検索条件                                                                                    | > = 70            |                             |  |  |  |  |
| ー<br>指定された範囲に含まれるセルのうち、検索条件に一致するセルの個数を返します。<br>検索条件 には計算の対象となるセルを定義する条件を、数値、式、または文字列で指定 |                   |                             |  |  |  |  |
| 数式の結果 =                                                                                 | U#9+              |                             |  |  |  |  |
| <u>この開数のヘルプ(H)</u>                                                                      |                   | ОК <b>\$</b> \$>211         |  |  |  |  |

【演習3-4】

女子の人数、および平均点が55点以下の人数を適当なセルに表示してください。

(3) 指定した範囲内で、複数の条件を満たすデータの個数(COUNTIFS)

上の(2)は、検索条件を1つだけ設定することができます。検索条件を複数設定するときは、「COUNTIFS」 関数を用います。ここでは、テスト成績一覧表から平均点が70点以上で課題を 提出した人数を求めます。

「COUNTIFS」 関数は Excel2007 以上のバージョンで使用できる関数です。

人数を表示するセルをアクティブにし、「関数の挿入」ボタンから「COUNTIFS」を選択 します。

「検索条件範囲 1」では、平均点の範囲をドラッグして選択します。「検索条件 1」には、 半角で「>=70」を入力します。

「検索条件 1」を入力すると、「検索条件範囲 2」が表示されるので、課題提出状況の範囲 をドラッグして選択します。

「検索条件範囲 2」を入力すると、「検索条件 2」が表示されるので、「 」と入力します。 「OK」ボタンをクリックします。

|                                 | 関数の引数                                                                                                    | ? ×         |
|---------------------------------|----------------------------------------------------------------------------------------------------|-------------|
| COUNTIFS<br>検索条件範囲1<br>検索条件1    | 3:K32<br>= {57.2;39;71.6;58.4;78.2;59;5<br>= 70<br>E すべて<br>う<br>の<br>画数を返します。<br>条件範囲1: には、特定の条件による評価の対象となるセル範囲を指定します。 | 3           |
| 数式の結果 =<br><u>この関数のヘルプ(H)</u>   | ОК                                                                                                    | キャンセル       |
|                                 |                                                                                                    |             |
|                                 | 関数の引数                                                                                                    | ? ×         |
| COUNTIFS                        |                                                                                                    |             |
| 検索条件範囲1 K                       | 3:K32 = {57.2;39;71.6;58.4;78.2;59;5                                                                                    | 3 ^         |
| 検索条件1 ">                        | >=70" = ">=70"                                                                                                    |             |
| 検索条件範囲2 M                       | 3:M32                                                                                                    | ;"0'        |
| 使糸栄什2 ○ 絵玄冬件節囲3                 |                                                                                                    |             |
| 特定の条件に一致するセルの                   |                                                                                                    | *<br>(字列で指定 |
| 数式の結果 = 0<br><u>この関数のヘルプ(H)</u> | ОК                                                                                                    | キャンセル       |

【演習3-5】

平均点が 55 点以下で、課題を提出していない人数を適当なセルに表示してください。 空欄のセルを検索するには、検索条件に「""」(半角ダブルクォーテーション2つ)を入力します。

3.3 条件を満たすデータの合計や平均(SUMIF、AVERAGEIF)

3.2 と同様、指定した範囲内で、ある条件を満たすデータの合計や平均は、次の関数で求めるこ とができます。

| SUMIF      | 条件を満たすデータの合計    |
|------------|-----------------|
| SUMIFS     | 複数の条件を満たすデータの合計 |
| AVERAGEIF  | 条件を満たすデータの平均    |
| AVERAGEIFS | 複数の条件を満たすデータの平均 |

ここでは、テスト成績一覧表から男子の国語の平均点を求めます。

人数を表示するセルをアクテ ィブにし、「関数の挿入」ボタ ンから「AVERAGEIF」を選択 します。

「範囲」では、性別のデータ をドラッグし、選択します。「条 件」には、「男」を入力します。 「平均対象範囲」では、国語の データをドラッグし、選択しま す。

|                                                                         | 関数の引   | 散         | 1                    | ×     |
|-------------------------------------------------------------------------|--------|-----------|----------------------|-------|
| AVERAGEIF                                                               |        |           |                      |       |
| 範囲                                                                      | D3:D32 | 📧 - {"女"  | ;"女";"男";"女";"男";"女  | t)*男… |
| 条件                                                                      | "男"    | 🐹 - "男"   |                      |       |
| 平均対象範囲                                                                  | E3:E32 | i = {83;7 | 6;51;75;29;34;67;44; | 58;7  |
| = 56.6875<br>特定の条件に一致する数値の平均 (算術平均)を計算します。<br>範囲 には、評価の対象となるセル範囲を指定します。 |        |           |                      |       |
| 数式の結果 = 56.6875                                                         |        |           |                      |       |
| この開設のヘルプ(H)                                                             |        |           | OK ‡                 | マンセル  |

値を小数第1位まで表示させるようにセルの書式を変更します(3.1(2) を参照)

【演習3-6】

女子の国語の平均点を適当なセルに表示してください。ただし、平均点は小数第1位までの数 値で表示するものとします。

3.4 順位(RANK)

順位を求めるには、「RANK」 関数を用います。ここでは、テスト成績一覧表から各生徒の平均 点の順位を求めます。

1人目の順位を表示するセルをアクティブにします。

「関数の挿入」ボタンから「RANK」を選択します。

RANK 関数は「互換性」の分類にあります。(「【参考】RANK 関数の進化」を参照)

「数値」では、1人目の生徒の平均点をクリックして選択します。

「参照」では、平均点のデータをドラッグして選択します。選択したら、F4 キーを1回押し ます。このとき、セルの参照範囲が「K3:K32」から「\$K\$3:\$K\$32」のように、行番号と列番 号に「\$」がつきます。(「【参考】相対参照と絶対参照」を参照)

「順序」は空欄のままにしておきます。

順序に「0」を入力するか、空欄にすると、降順(数字の大きい順に 1,2,3...と順位がつく)になります。 「0」以外の数値を入力すると、昇順(数字の小さい順に1,2,3...と順位がつく)になります。

「OK」ボタンをクリックします。

|   | 平均点    | 順位<br>出状況                               |
|---|--------|-----------------------------------------|
|   | 57.2 K | ★) 回語のテストを受けた人数 29                      |
| Т | i 39!  | 社会のテストを受けた人数 30                         |
|   | 71.6   | 関数の引数 ? ×                               |
|   | 58.4   | 7/1/1/7                                 |
|   | 78.2   | RANK                                    |
|   | 59     | . 数值 K3 		 57.2                         |
|   | 53     |                                         |
|   | 65.2   | >>>>>>>>>>>>>>>>>>>>>>>>>>>>>>>>>>>     |
|   | 60.4   | . 順序                                    |
|   | 75     |                                         |
|   | 53     | F7 y7 → F4 ≠- = 20                      |
|   | 57.6   | この関数は Excel 2007 以前のバージョンと互換性があります。     |
|   | 37.2   | 順序に従って範囲内の数値を並べ替えたとき、数値が何番目に位置するかを返します。 |
|   | 53.6   | 数値 には順位を調べる数値を指定します。                    |
|   | 62.6   |                                         |
|   | 62     |                                         |
|   | 60     |                                         |
|   | 55.6   | - 数式の結果 = 20                            |
|   | 56.8   |                                         |
|   | 81.8   | - <u>この関数のヘルプ(H)</u> OK キャンセル           |
|   | 61     |                                         |
|   | 59.4   |                                         |
|   | 67.8   |                                         |
|   | 50.4   |                                         |
|   | 58.6   |                                         |
| ŀ | /4     |                                         |
|   | 54.8   |                                         |
|   | 52     |                                         |
|   | 61.8   |                                         |
| 1 | 08.4   |                                         |

オートフィル機能の「書式なしコピー」を実行し、 2人目以降の順位を表示します。

| ΞŪ | 順位 | 課題提<br>出状況 |     |             |               |                   |
|----|----|------------|-----|-------------|---------------|-------------------|
| .2 | 20 |            |     |             | 国語の           | Dテスト <sup>:</sup> |
| 89 | 29 | 7          |     |             | 社会の           | Dテスト:             |
| .6 | 5  |            | ドラ  | "M          | 果題            | 是出者类              |
| Л  | 18 |            |     |             | 里子(           | በ ነ ችታ            |
| 81 |    |            | 1   | 1           | $\sim$        |                   |
| 4  | 6  | Õ          |     |             |               |                   |
|    |    |            |     |             |               |                   |
|    |    | • セ/       | ທ⊐t | <u>²−(⊆</u> | <u>;)</u>     |                   |
|    |    | 0書         | 式のみ | ≠⊐Ľ-        | - (フィル        | /)( <u>E</u> )    |
|    |    | 0 書:       | 式なし | י⊐ピ–        | (フィル          | )( <u>0</u> )     |
|    |    | 0 75       | ッシュ | フィル         | ∕( <u>E</u> ) |                   |
|    |    |            |     |             |               |                   |

## 【演習3-7】

各生徒の国語の得点の順位を適当なセルに表示してください。

【参考】RANK 関数の進化

Excel2007 までは、順位を求める関数は RANK 関数だけでしたが、Excel2010 以降は、順位 を求める関数として「RANK.EQ」「RANK.AVG」の2つの関数が使えるようになりました。 2つの関数の違いは、重複する数値の順位の処理方法です。

| RANK.EQ  | <br>重複する値は同じ順位を表示します。(RANK 関数と同じ) |
|----------|-----------------------------------|
| RANK.AVG | <br>重複する値は順位の平均値を表示します。           |

| 数値 | RANK | RANK.EQ | RANKAVG |              |
|----|------|---------|---------|--------------|
| 90 | 1    | 1       | 1       |              |
| 85 | 2    | 2       | 3.5     | 「 順位(2~5)の平均 |
| 85 | 2    | 2       | 3.5     |              |
| 85 | 2    | 2       | 3.5     |              |
| 85 | 2    | 2       | 3.5     |              |
| 70 | 6    | 6       | 6       |              |
| 60 | 7    | 7       | 7       |              |

【参考】相対参照と絶対参照

数式内でセルを参照する場合、「相対参照」「絶対参照」「複合参照」の3種類のセルの参照方 法があります。

(相対参照の例)

A3 セルに「12」、A4 セルに「15」が入力されているとします。

B3 セルに「=A3+10」と入力すると、「22」と表示されます。

ここで、B3 セルを B4 セルにコピーすると、B4 セルに入力されている数式は「=A4+10」 となり、セルの参照先が相対的に変化します。

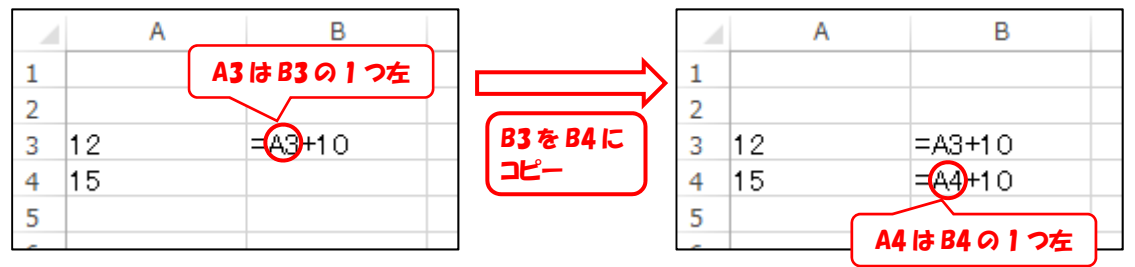

#### (絶対参照の例)

A3 セルに「12」、A4 セルに「15」、B1 セルに「10」が入力されているとします。

B3 セルに「=A3+\$B\$1」と入力すると、「22」と表示されます。

ここで、B3 セルを B4 セルにコピーすると、B4 セルに入力されている数式は「=A4+\$B\$1」 となり、B1 セルの参照先が変化しません。

「\$B\$1」のように参照セルの列と行の前に「\$」をつけることによって、セルをコピーして も、列や行の参照先が変化しません。

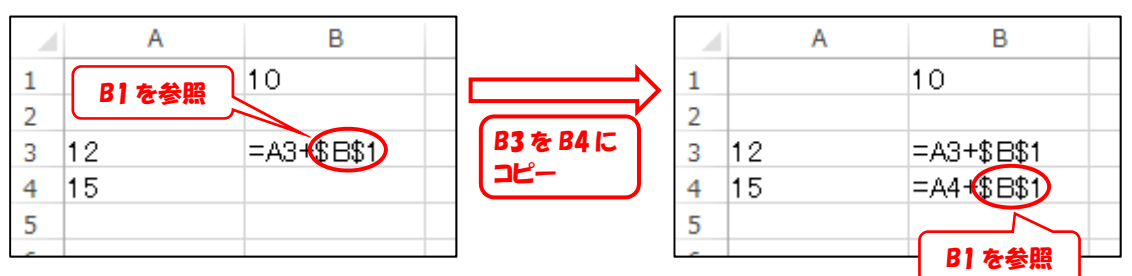

(複合参照の例)

A3 セルに「12」、A4 セルに「15」、B1 セルに「10」、C1 セルに「20」が入力されていると します。

B3 セルに「=\$A3+B\$1」と入力すると、「22」と表示されます。

ここで、B3 セルを B4、C3、C4 セルにコピーすると、それ ぞれのセルに入力されている数式は右のようになり、A3 セル の参照先の列(A列) および B1 セルの参照先の行(1行)が 変化しません。

| コピー先 | 数式         |
|------|------------|
| B4   | =\$A4+B\$1 |
| C3   | =\$A3+C\$1 |
| C4   | =\$A4+C\$1 |

「\$A4」のように参照セルの列の前に「\$」をつけることによって、セルをコピーしても、列の参照先が変化しません。また、「B\$1」のように参照セルの行の前に「\$」をつけることによって、セルをコピーしても、行の参照先が変化しません。

|   | Α  | В          | С  |                 |    | А                   | В              | С              |
|---|----|------------|----|-----------------|----|---------------------|----------------|----------------|
| 1 |    | 10         | 20 |                 | 1  |                     | 10             | 20             |
| 2 |    |            |    |                 | 2  |                     |                |                |
| 3 | 12 | =\$A3+B\$1 |    | (B3を )          | 3  | 12                  | =\$A3+B\$      | 61 = \$A3+C\$1 |
| 4 | 15 |            |    | B4、C3、C4 に      | 4  | 15                  | =\$A4+B\$      | 31 = \$A4+C\$1 |
| 5 |    |            |    | ( <u></u> 22– ) | 5  |                     | $\overline{1}$ |                |
| ~ |    |            |    |                 |    | 谷腔牛へ別(              |                |                |
|   |    |            |    |                 |    | 今歳75079()<br>上市化したい | 1 7 J   3      | 参照元(111)       |
|   |    |            |    |                 | ין | す変化しない              | י ן ני         | ま変化しない         |

相対参照、絶対参照、複合参照についてまとめると、次のようになります。

| 相対参照 | 数式をコピーしたとき、数式中で参照されている行番号と列番号が相対的 |
|------|-----------------------------------|
|      | に移動するような参照方法                      |
| 絶対参照 | 数式をコピーしたとき、数式中で参照されている行番号と列番号が移動し |
|      | ないような参照方法                         |
| 複合参照 | 数式をコピーしたとき、数式中で参照されている行番号または列番号の一 |
|      | 方のみが相対的に移動するような参照方法               |

数式の入力中、または編集中、F4 キーを押すごとに、参照セルが相対参照、絶対参照、複合 参照に切り替わります。

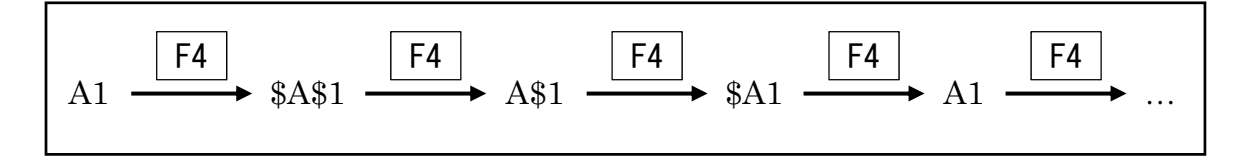

3.5 条件によって異なるデータを表示(IF)

条件によって、異なる処理をするためには、 「IF」関数を用います。ここでは、テスト成 績一覧表で、国語の得点が 60 点以上ならば 「合格」、60 点未満ならば「不合格」と表示 する数式を作成します。また、国語の得点が 空欄の生徒(テストを受けていない生徒)は 「欠席」と表示します。

そこで、右のフローチャートのように、ま ずセルが空欄ならば、「欠席」と表示し、セル が空欄でなければ、入力されている得点が60 点以上かどうかによって、「合格」「不合格」 を表示するように、数式を作成します。

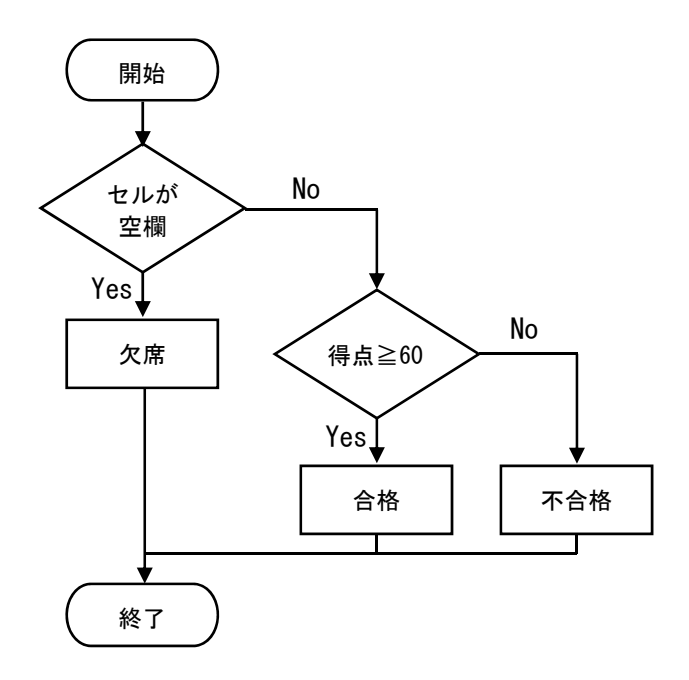

1人目の合否を表示するセルをアクティブにし、「関数の挿入」ボタンから「IF」を選択します。

(E3 セルに国語の得点が入力されている場合)

|                                                                                                    | Ű                                                                                                    |                                                                                                    | 関数の引数                                                                                                    | ? ×                                                                                                    |
|----------------------------------------------------------------------------------------------------|----------------------------------------------------------------------------------------------------|----------------------------------------------------------------------------------------------------|----------------------------------------------------------------------------------------------------|----------------------------------------------------------------------------------------------------|
| 「古の坦今」==「万」                                                                                                    | IF IF                                                                                                    |                                                                                                    |                                                                                                    |                                                                                                    |
| 「具の场石」には「火」                                                                                                    | l币」                                                                                                    | 論理式 E3=""                                                                                                    | =                                                                                                    | FALSE                                                                                                    |
| と入力します。                                                                                                    |                                                                                                    | 直の担合 欠度                                                                                                    |                                                                                                    |                                                                                                    |
|                                                                                                    |                                                                                                    |                                                                                                    |                                                                                                    | <b>*</b> * *                                                                                                    |
|                                                                                                    |                                                                                                    | 偏の場合                                                                                                    | =                                                                                                    | 9^(                                                                                                    |
|                                                                                                    |                                                                                                    |                                                                                                    | =<br>*▼ 北京→から(また)に まま                                                                                                    | FALSE                                                                                                    |
|                                                                                                    | 論生の                                                                                                    | の結果 (TRUE か FALSE) に応                                                                                                    | ノ(、指走されに胆を返します。                                                                                                    |                                                                                                    |
|                                                                                                    |                                                                                                    | 真の場合                                                                                                    | には論理式の結果が TRUE であ:<br>た場合、TRUE が返されます。最フ<br>す。                                                                                                    | った場合に返される値を指定します。省略され<br>< 7 つまでの IF 関数をネストすることができま                                                                      |
|                                                                                                    | 数式の                                                                                                    | 結果 = FALSE                                                                                                    |                                                                                                    |                                                                                                    |
|                                                                                                    | <u>この関</u>                                                                                                    | <u>数のヘルプ(H)</u>                                                                                                    |                                                                                                    | OK キャンセル                                                                                                    |
|                                                                                                    |                                                                                                    |                                                                                                    |                                                                                                    |                                                                                                    |
| 「偽の場合」の入力場                                                                                                    | ま<br>「 271」〜                                                                                                    | 7 ひ、「名前ボッ                                                                                                    | クス」の をクリ                                                                                                    | ックし、「IF」を選択しま                                                                                                    |
| す。                                                                                                    | クルプポー                                                                                                    | s 7x)                                                                                                    | 2h 5                                                                                                    | 記録の                                                                                                    |
| VI                                                                                                    | <u> </u>                                                                                                    |                                                                                                    |                                                                                                    | internation of the second second second second second second second second second second second second second s          |
|                                                                                                    | .OOKUP - :                                                                                                    | X 🗸 🖍 =1F(E3=                                                                                                    | """欠席")                                                                                                    | Huten                                                                                                    |
| VI                                                                                                    | .00KUP - :                                                                                                    | $\times \checkmark f_x = iF(E3=$                                                                                                    | ""," <b>欠席")</b>                                                                                                    |                                                                                                    |
| VI<br>FF                                                                                                    |                                                                                                    | × ✓ f <sub>x</sub> =1F(E3=                                                                                                    | ***,* <b>*欠席**)</b><br>                                                                                                    | 1 K I M N                                                                                                    |
| VI<br>FF<br>RJ                                                                                                    | OOKUP - :<br>OOKUP<br>REQUENCY<br>ANK<br>VERAGEIF                                                                                                    | $\left  \begin{array}{c} \times & \checkmark & f_{x} \\ 0 & 0 & 0 \\ 0 & 0 & 0 \\ 0 & 0 & 0 \\ 0 & 0 &$                                                                                                    | ""," <b>欠席")</b><br>F                                                                                                    | 1 K I M N                                                                                                    |
| VI<br>FF<br>RJ<br>C                                                                                                    | LOOKUP * :<br>LOOKUP<br>REQUENCY<br>ANK<br>VERAGEIF<br>OUNTIFS                                                                                                    | × ✓ fx ==IF(E3=<br>C D F<br>IF<br>協研式 E3-                                                                                                    | "","欠席")<br>-                                                                                                    | 7 FALSE                                                                                                    |
|                                                                                                    | LOOKUP * ::<br>LOOKUP<br>REQUENCY<br>ANK<br>VERAGEIF<br>OUNTIF<br>OUNTIF<br>可見                                                                                                    | ★ ✓ fx =1F(E3=<br>0 5                                                                                                    | ***、** 文第**)<br>-*** 「「「」」<br>-** 「「」」<br>-** 「」」<br>-** 「」」<br>-** 「」」<br>-** 「」」                                                                                                    | 7.2.5.1 K I M N N N N N N N N N N N N N N N N N N                                                                        |
|                                                                                                    | LOOKUP * ::<br>LOOKUP<br>REQUENCY<br>ANK<br>VERAGEIF<br>OUNTIFS<br>OUNTIFS<br>OUNTIF<br>DUNT<br>DUNT<br>DUNT                                                                                                    | ★ ✓ fx =:IF(E3=<br>0 5                                                                                                    | ***、*********************************                                                                                                    | FALSE<br>*交流                                                                                                    |
|                                                                                                    | LOOKUP * :<br>LOOKUP<br>REQUENCY<br>ANK<br>VERAGEIF<br>OUNTIFS<br>OUNTIF<br>DUNT 配用<br>JM<br>(FRAGE PE                                                                                                    | ★ ✓ fx =IF(E3=<br>0 5 IF IF 通び用金 1次 通び用金 1次 通び用金 1次                                                                                                    | ***,* <b>*欠席**)</b><br>=                                                                                                    | FALSE<br>*交換*<br>で入て<br>EALSE                                                                                            |
| び<br>FF<br>R<br>AA<br>CC<br>CC<br>CC<br>CC<br>CC<br>CC<br>CC<br>CC<br>CC                                                                                      | COOKUP<br>COOKUP<br>REQUENCY<br>ANK<br>VERAGEIF<br>DUNTIFS<br>DUNTIF<br>DUNT<br>JM<br>VERAGE<br>の他の開数 PA                                                                                                    | <ul> <li>              fx = IF(E3=      </li> <li>             IF         </li> <li>             i所         </li> <li>             i所         </li> <li>             i所         </li> <li>             i所         </li> <li>             i所         </li> <li>             i所         </li> <li>             i所         </li> <li>             i所         </li> <li>             i所         </li> <li>             im         </li> <li>             im         </li> </ul> <li>             im         </li> <li>             im         </li> <li>             im         </li> <li>             im         <ul>             im         </ul></li> im <li>             im         <ul>             im         </ul></li> im <li>             im         <ul>             im         <ul>             im             im</ul></ul></li> | ***,**欠席**)<br>                                                                                                    | 7 × N<br>FALSE<br>*次歳**<br>すべて<br>FALSE                                                                                  |
| (3)「IF」を選択<br>(3)「IF」を選択<br>(10)                                                                                                    | COOKUP<br>REQUENCY<br>ANK<br>VERAGEF<br>OUNTIFS<br>OUNTIF<br>OUNT<br>EPAGE<br>の他の関数 幹板<br>81江C                                                                                                    | <ul> <li>              fx = IF(E3=      </li> <li>             IF         </li> <li>             i所         </li> <li>             i所         </li> <li>             i所         </li> <li>             i所         </li> <li>             i所         </li> <li>             i所         </li> <li>             im理式 E3-         </li> <li>             go明合 「欠         </li> <li>             go明合 「欠         </li> <li>             im理式の結果 (TRUE か FALS         </li> <li>             Got         </li> </ul>                                                                                                    | ****、** 欠席**)<br>= 2 日 1<br>-*** 国数の引数<br>-*** 国 -<br>家************************************                                                                                                    | 1     K     M     N       FALSE     *欠廃*       可べて       FALSE                                                           |
| び                                                                                                    | OOKUP<br>REQUENCY<br>ANK<br>VERAGEIF<br>OUNTIFS<br>OUNTIF<br>JM<br>5月<br>のUNT<br>原子<br>のUNT<br>原子<br>のUNT<br>5月<br>のUNT<br>5月<br>5月<br>のUNT<br>5月<br>5月<br>のUNT<br>5月<br>5月<br>5月<br>5月<br>5月<br>5月<br>5月<br>5月<br>5月<br>5月 | メ ダ fx =IF(E3=<br>IF<br>協理式 E3-<br>真の場合 <sup>1</sup> 次<br>偽の場合<br>論理式の結果 (TRUE か FALS<br>偽の                                                                                                    |                                                                                                    | 1     K     N       FALSE     *欠廃*       すべて       FALSE       bobk場合に返される値を指定します。省略さ                                    |
| び                                                                                                    | OOKUP<br>REQUENCY<br>ANK<br>VERAGEIF<br>OUNTIFS<br>OUNTIF<br>DUNT<br>M<br>DUNT<br>DUNT<br>反他の開放<br>子が<br>も<br>10<br>奥<br>大均<br>10<br>奥<br>大均                                                                                                    | <ul> <li>              「か             = IF(E3=         </li> <li>             IF         </li> <li>             は理式 E3-             真の場合         </li> <li>             旗の場合         </li> <li>             協理式の結果 (TRUE か FALS</li></ul>                                                                                                    | ***、*、欠席**) E G H T B数の引数 *** 「「「」」 *** 「「」」 *** 「」」 *** 「」」 *** 「」」 *** 「」」 *** 「」」 *** 「」」 *** 「」」 *** 「」」 *** 「」」 *** 「」」 *** 「」 *** 「 | FALSE<br>・ 「欠廃"<br>・ FALSE<br>かった場合に返される値を指定します。省略さ                                                                      |
| ♥                                                                                                    | OOKUP<br>REQUENCY<br>ANK<br>VERAGEF<br>OUNTIFS<br>OUNTIFS<br>OUNTIFS<br>OUNTIFS<br>OUNTIF<br>JM<br>の他の開数 影好<br>8 江口<br>9 大村<br>10 奥寺<br>11 慶勇<br>11 慶勇                                                                                                    | <ul> <li></li></ul>                                                                                                    | ***,* 欠席**)                                                                                                    | FALSE<br>* FALSE<br>* 文庫*<br>・ FALSE<br>あった場合に返される値を指定します。省略さ                                                            |
| (3)「FF」を選択<br>(3)「FF」を選択<br>(3)「<br>「<br>10<br>11<br>12<br>13<br>14<br>15<br>16<br>16<br>17<br>16<br>17<br>17<br>17<br>17<br>17<br>17<br>17<br>17<br>17<br>17 | OOKUP<br>REQUENCY<br>ANK<br>VERAGEF<br>OUNTIF<br>OUNTIF<br>OUNT<br>JM<br>DUNT<br>DUNT<br>DUNT<br>DUNT<br>DUNT<br>DUNT<br>DUNT<br>DUNT                                                                                                    | <ul> <li>              「か 二日F(E3=          </li> <li>             「「 」             」</li></ul>                                                                                                    | ***、** 欠席**)<br>= 目前の引数<br>=************************************                                                                                                    | FALSE     「次衆"     FALSE     「次衆"     FALSE     Boた場合に返される値を指定します。省略さ     OK まやンヤル                                       |
| (3)「IF」を選択<br>(3)「IF」を選択<br>(3)<br>(1)<br>(1)<br>(1)<br>(1)<br>(1)<br>(1)<br>(1)<br>(1)<br>(1)<br>(1                                                          | OOKUP<br>REQUENCY<br>ANK<br>VERAGEF<br>OUNTIF<br>OUNTIF<br>OUNT<br>JM<br>DUNT<br>DUNT<br>DUNT<br>DUNT<br>DUNT<br>DUNT<br>DUNT<br>DUNT                                                                                                    | メ         「」」           IF         論理式           真の場合         「次<br>偽の場合           論理式の結果 (TRUE か FALS<br>偽の           数式の結果 = FALSE           この疑説のへルプ(H)                                                                                                    |                                                                                                    | FALSE     *欠席*       「万水で     FALSE       *欠席*     「万水で       FALSE     *       boた場合に返される値を指定します。省略さ       OK     キャンセル |

「論理式」「真の場合」「偽 の場合」には、それぞれ下の ように入力します。

| 論理式  | E3>=60 |
|------|--------|
| 真の場合 | 合格     |
| 偽の場合 | 不合格    |

|                    | 関数の引数                                              |                                    | ? 🗙                             |  |  |  |  |  |
|--------------------|----------------------------------------------------|------------------------------------|---------------------------------|--|--|--|--|--|
| IF                 |                                                    |                                    |                                 |  |  |  |  |  |
| 論理式                | E3>=60                                             | 🛎 = FALSE                          |                                 |  |  |  |  |  |
| 真の場合               | "合格"                                               | 📧 = "合格"                           |                                 |  |  |  |  |  |
| 偽の場合               | "不合格"                                              | 📧 = "不合格"                          |                                 |  |  |  |  |  |
| 論理式の結果 (TRUE か FAL | = "不合格"<br>論理式の結果 (TRUE か FALSE) に応じて、指定された値を返します。 |                                    |                                 |  |  |  |  |  |
|                    | 真の場合 には論理式の結果が TRI<br>た場合、TRUE が返され<br>す。          | UE であった場合に返される<br>ます。最大 7 つまでの IF! | 5値を指定します。省略され<br>第数をネストすることができま |  |  |  |  |  |
| 数式の結果 = 不合格        |                                                    |                                    |                                 |  |  |  |  |  |
| <u>この開設のヘルプ(H)</u> |                                                    |                                    | OK キャンセル                        |  |  |  |  |  |

「OK」ボタンをクリックします。

オートフィルの「書式なしコピー(フィル)」を実行し、2人目以降に数式をコピーします。

一人目のセルの数式バーには次のように表示され、下のような意味になります。

| =IF(E3="", | "欠席", | IF(I | E3>=60 | ,"合格", | "不合格" | ')) |
|------------|-------|------|--------|--------|-------|-----|
|            |       | _    | 論理式    | 真の場合   | 偽の場合  |     |
| 論理式        | 真の場合  |      | 1      | 為の場合   |       |     |

【演習3-8】

各生徒の平均点について、80 点以上は A、55 点以上は B、55 点未満は C を表示する数式を、 適当なセルに作成してください。 3.6 度数分布(FREQUENCY)

度数分布を求めるには、「FREQUENCY」 関数を用います。ここでは、テスト成績一覧表から国 語の得点の度数分布表を作成します。

度数分布の階級の幅を決め、1 つの列に昇順で入力しま

す。数値の入力方法は右の例のとおりです。

| 階級の指定方法の例 |                |  |  |  |  |
|-----------|----------------|--|--|--|--|
| セルの数値     | 階級の幅           |  |  |  |  |
| 29        | 29 以下          |  |  |  |  |
| 39        | 29 より大きく 39 以下 |  |  |  |  |
| 49        | 39 より大きく 49 以下 |  |  |  |  |
| 59        | 49 より大きく 59 以下 |  |  |  |  |
| 69        | 59 より大きく 69 以下 |  |  |  |  |
| 79        | 69 より大きく 79 以下 |  |  |  |  |
| 89        | 79 より大きく 89 以下 |  |  |  |  |
| 99        | 89 より大きく 99 以下 |  |  |  |  |
| (空欄)      | 99 より大きい       |  |  |  |  |

A В C D Е F 1 国語 社会 2 3 29 39 4 5 49 59 6 69 7 79 8 89 9 10 99 11

度数分布を表示するセルの範囲をドラッグして選択します。(右の図では、E3 セル~E11 セル)

「関数の挿入」ボタンから「FREQUENCY」を選択します

「データ配列」では、国語 の得点のデータ範囲をドラ ッグして選択します。「区間 配列」では、 で入力した数 値(空白セルは含まない)を ドラッグして選択します。 ( の図では、「29」~「99」 を選択)

| B語の得点<br>FREQUENCY 関数の引数 ? ×                                                                                                    |   |
|----------------------------------------------------------------------------------------------------|---|
| データ配列 成績一覧!E3:E32 [編] = {92;85;85;83;82;80;78;76;75;7                                                                                                |   |
| 区間配列 D3:D10 = {29;39;49;59;69;79;89;99}                                                                                                    |   |
| = {4;5;4;3;3;4;5;2;0}<br>範囲内でのデータの度数分布を、重 29~99<br>Eされた配列要素の個数は、区間配列の個数より1つだけ多くな<br>ります。<br>データ配列 には度数分布を求めたい他の配列、または参照を指定します。空白セルおよび<br>文字列は無視されます。 |   |
| 数式の結果 = 4                                                                                                    |   |
| <u>この開数のヘルプ(H)</u> OK キャンセル                                                                                                    | ] |

<u>Ctrl キーと Shift キーを押しながら</u>「OK」ボタンをク

#### リックします。

Ctrl キーと Shift キーを押すことにより、この数式は「配列 数式」として扱われます。度数分布の階級が入力されているセ ルのような、複数のセルの集まりを「配列」といい、配列が含 まれている数式を「配列数式」といいます。

|    | Α | В | С | D  | E  | F  |
|----|---|---|---|----|----|----|
| 1  |   |   |   |    |    |    |
| 2  |   |   |   |    | 国語 | 社会 |
| 3  |   |   |   | 29 | 4  |    |
| 4  |   |   |   | 39 | 5  |    |
| 5  |   |   |   | 49 | 4  |    |
| 6  |   |   |   | 59 | 3  |    |
| 7  |   |   |   | 69 | 3  |    |
| 8  |   |   |   | 79 | 4  |    |
| 9  |   |   |   | 89 | 5  |    |
| 10 |   |   |   | 99 | 2  |    |
| 11 |   |   |   |    | 0  |    |
| 1  | 1 |   |   |    |    |    |

度数分布表を見やすくするために、右の図の B 列~ C 列のように、セルにデータを入力します。

|    | Α | В   | С      | D  | E  | F  |
|----|---|-----|--------|----|----|----|
| 1  |   |     |        |    |    |    |
| 2  |   |     |        |    | 国語 | 社会 |
| 3  |   |     |        | 29 | 4  |    |
| 4  |   | 30  | $\sim$ | 39 | 5  |    |
| 5  |   | 40  | ~      | 49 | 4  |    |
| 6  |   | 50  | $\sim$ | 59 | 3  |    |
| 7  |   | 60  | $\sim$ | 69 | 3  |    |
| 8  |   | 70  | $\sim$ | 79 | 4  |    |
| 9  |   | 80  | $\sim$ | 89 | 5  |    |
| 10 |   | 90  | $\sim$ | 99 | 2  |    |
| 11 |   | 100 |        |    | 0  |    |

【演習3-9】

(1) 国語の得点を適当に変更し、度数分布表の度数が変化することを確認してください。

(2) 社会~英語の得点の度数分布表を作成してください。

3.7 検索条件を満たすデータを表示(VLOOKUP)

指定した範囲の中から、検索条件に一致したデータを表示するには「VLOOKUP」 関数を用いま す。ここでは、出席番号を入力すると、テスト成績一覧表に入力されている氏名を表示する数式を 作成します。

出席番号を入力するセルに、適当な数値を入力します(ここでは B2 セルに「1」と入力する こととします)。

氏名を表示するセルをアクティブにします。

「関数の挿入」ボタンから「VLOOKUP」を選択します。

VLOOKUP 関数は「検索/行列」の分類にあります。

「検索値」では、 で設定 したセル(ここでは B2 セル) をクリックして選択します。

「範囲」では、成績一覧表 全体をドラッグして選択し ます。

「列番号」には、 で選択 した範囲において、氏名が左 から何列目にあるか数えて、 その数値を入力します。

|                                                                                                    | 関数の引き          | Σ.  |         |                                |  |  |  |  |  |  |  |
|----------------------------------------------------------------------------------------------------|----------------|-----|---------|--------------------------------|--|--|--|--|--|--|--|
| VLOOKUP                                                                                                    |                |     |         |                                |  |  |  |  |  |  |  |
| 検索値                                                                                                    | B2             |     | =       | 1                              |  |  |  |  |  |  |  |
| 範囲                                                                                                    | 成績一覧!B3:M32    |     | =       | {1,"阿井〈るみ","女",40,85,54,62,45, |  |  |  |  |  |  |  |
| 列番号                                                                                                    | 2              |     | =       | 2                              |  |  |  |  |  |  |  |
| 検索方法                                                                                                    | false          |     | =       | FALSE                          |  |  |  |  |  |  |  |
| = "阿井くるみ" 指定された範囲の1列目で特定の値を検索し、指定した列と同じ行にある値を返します。テーブルは昇順で並べ替えておく必要があります。 検索方法には検索値と完全に一致する値だけを検索するか、その近似値を含めて検索す |                |     |         |                                |  |  |  |  |  |  |  |
|                                                                                                    | 検索 = FALSE) で指 | 定しま | <b></b> |                                |  |  |  |  |  |  |  |
| 数式の結果 = 阿井くるみ                                                                                                    |                |     |         |                                |  |  |  |  |  |  |  |
| <u>この関数のヘルプ(H)</u>                                                                                                |                |     |         | OK キャンセル                       |  |  |  |  |  |  |  |
|                                                                                                    |                |     |         |                                |  |  |  |  |  |  |  |

「検索方法」には、半角で 「false」と入力します。

「OK」ボタンをクリックします。

出席番号を入力するセル(ここでは B2 セル)の数値を変えると、氏名も変わることを確認します。

【補足】 VLOOKUP 関数について

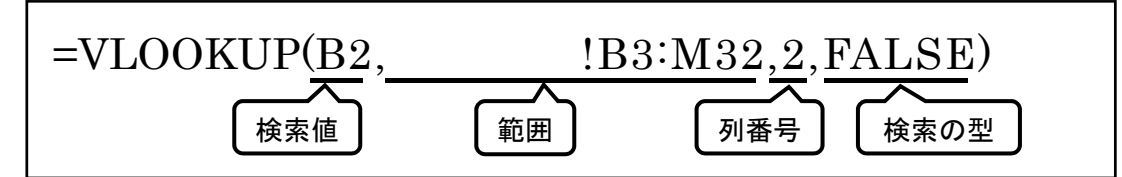

上の例では、「検索値」(B2 セル)の値を「範囲」(「成績一覧」シート B3 セル~M32 セル) の左端の列から検索し、「検索値」と一致する行と「列番号」(2)で指定した列とが交差するセ ルの値を表示する関数です。

「検索の型」には「検索値」が見つからなかったときの対処を指定します。「TRUE」を指定 すると、「検索値」未満の最大の値を「検索値」として処理します。「FALSE」を指定すると、エ ラー値「#N/A」を返します。

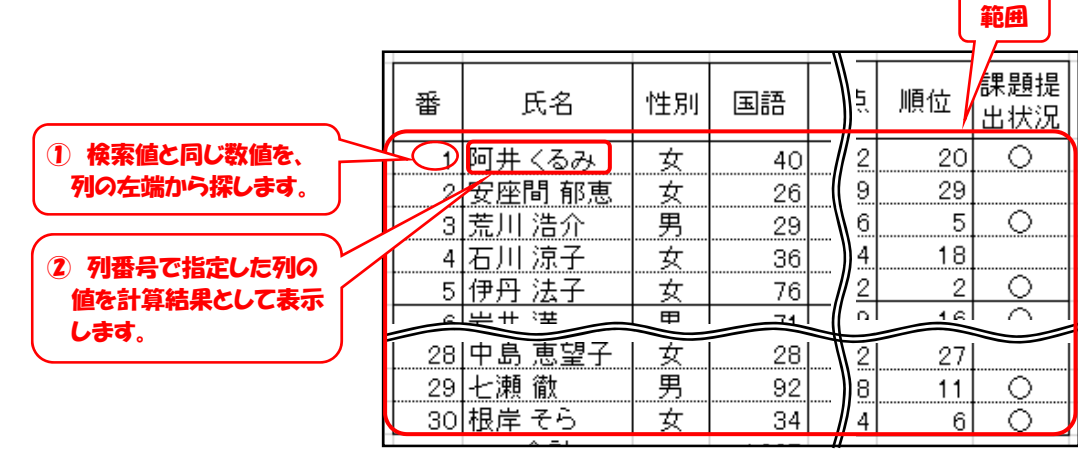

【演習3-10】

出席番号を入力すると、テスト成績一覧表に入力されている国語 ~ 英語の得点、合計、平均点、 順位を表示する数式を、適当なセルに作成してください。

|   | A     | В  | С  | D  | E  | F     | G   | Н    | I  |
|---|-------|----|----|----|----|-------|-----|------|----|
| 1 | テスト成績 | 個票 |    |    |    |       |     |      |    |
| 2 |       | 1  | 番  |    | 氏名 | 阿井くるみ |     |      |    |
| 3 |       |    |    |    |    |       |     |      |    |
| 4 |       | 国語 | 社会 | 数学 | 理科 | 英語    | 合計  | 平均点  | 順位 |
| 5 | 成績    | 40 | 85 | 54 | 62 | 45    | 286 | 57.2 | 20 |
| 6 | 平均点   |    |    |    |    |       |     |      |    |

4 データの分析

Excel では、関数を用いなくても、データを並べ替えたり、一定の条件を満たすセルのみを表示したりすることができます。

4.1 並べ替え

ある範囲のデータを、特定の列を基準にして並べ替えることができます。ここでは、テスト成績 一覧表のデータを、次の項目を基準にして並べ替えます。

(1) 平均点の高い順に並べ替え

「平均点」と入力されているセルの1つをアクティブに します。

「データ」タブ→「降順」ボタンの順にクリックします。

| 292        | 9.      |    |      | יאל    | 刀发制     |
|------------|---------|----|------|--------|---------|
|            |         |    | 昇順です | をべ替え   |         |
|            | データ     | 校閲 | 表示   | 5 開刻   | ě       |
| 接続         |         | ₽↓ | ZAZ  |        | ×       |
| フロノ<br>リング | (テイ)の編集 | Z↓ | 並べ替え | フィルター  | 19<br>• |
| ż          |         |    | 並べ   | 、替えとフィ | ルター     |
| )          |         |    |      |        |         |

【演習4-1】

テスト成績一覧表のデータを、出席番号の順に並べ直してください。

(2) 男女別、平均点別に並べ替え

(1)では、並べ替えの条件が1つだけでした。並べ替えの条件が2つ以上ある場合は、次の例のように操作します。

降順で並べ替

並べ替える範囲を、見出しを含めて選択します。

見出しを含めて選択

|   | 番  | 氏名     | 性別 | 国語 |    | ź | 順位 | 課題提<br>出状況 |
|---|----|--------|----|----|----|---|----|------------|
| 1 | 1  | 阿井くるみ  | 女  | 40 |    | 2 | 20 | 0          |
| I | 2  | 安座間 郁恵 | 女  | 26 |    | 9 | 29 |            |
| I | 3  | 荒川 浩介  | 男  | 29 |    | 6 | 5  | 0          |
| I | 4  | 石川 涼子  | 女  | 36 |    | 4 | 18 |            |
| I | 5  | 伊丹 法子  | 女  | 76 |    | 2 | 2  | 0          |
| I | 6  | 化 + 译  | ₽  | 74 |    | Ω | 16 | $\sim$     |
| I | 28 | 中島 恵望子 | 女  | 28 |    | 2 | 27 | $\smile$   |
| I | 29 | 七瀬 徹   | 男  | 92 |    | 8 | 11 | 0          |
|   | 30 | 根岸 そら  | 女  | 34 | -l | 4 | 6  | 0          |

「データ」タブ 「並べ替え」ボタンの順にクリック します。

| データ                          | 校閲                    | 表示           | 開発      |
|------------------------------|-----------------------|--------------|---------|
| <b>接続</b><br>プロパティ<br>リンクの編集 | 2↓<br>∡↓ <sup>並</sup> | (査)<br>べ替え フ | - ¢J(Y  |
| 続                            |                       | 並べ替          | えとフィルター |

「先頭行をデータの見出しとして使用する」にチェックが入っていると、選択した範囲の 先頭の行が並べ替えのキーとして表示されます。

「最優先されるキー」では、性別を選択します。順序は、女子 男子の順ならば「昇順」、 男子 女子の順ならば「降順」を選択します。(「【参考】 漢字の並べ替え」を参照)

「レベルの追加」ボタンをクリックすると、「次に優先されるキー」が表示されるので、平 均点を選択します。順序は「降順」を選択します。

「レベルの追加」ボタンをクリックすると、「次に優先されるキー」が表示されるので、出 席番号を選択します。順序は「降順」を選択します。

性別も平均点も同じ行がある場合に備えて、出席番号など、必ず順位が異なるキーを最後に追加することを推奨します。また、データの並び順を戻すことを考慮して、表には出席番号など、行を一意に識別する番号をあらかじめ設定しておくことが基本です。 「OK」ボタンをクリックします。

|                                                                                                    | ]する( <u>H</u> )       |
|----------------------------------------------------------------------------------------------------|-----------------------|
| 列 並べ替えのキー 順序                                                                                                    |                       |
| 最優先されるキー 性別 ▼ 値 ▼ 隆順                                                                                                    | •                     |
|                                                                                                    |                       |
|                                                                                                    |                       |
|                                                                                                    |                       |
|                                                                                                    |                       |
| OK \$t                                                                                                    | いたい                   |
|                                                                                                    |                       |
|                                                                                                    |                       |
|                                                                                                    |                       |
|                                                                                                    |                       |
| <u>並</u> べ替え ?                                                                                                    | ×                     |
| 並べ替え ?<br>*シュレベルの追加(A) ×レベルの削除(D) 国レベルのコピー(C) ▲ マ オブション(O)… ✓ 先頭行をデータの見出しとして使用                                                                                                    | ×<br>IJJS( <u>H</u> ) |
| <u>     並べ替え</u> ?<br>* <u>     レベルの追加(A)</u> レベルの削除(D)     E     レベルのコピー(C)     レ     オブション(Q)…     ✓ 先頭行をデータの見出しとして使用     列     並べ替えのキー     順序                                                                                                    | ×<br>ヨする( <u>H</u> )  |
| <u> </u>                                                                                                    | ×<br>ヨする( <u>H</u> )  |
| 並べ替え     ?       *     レベルの追加(A)     ×     レベルの削除(D)     En     レベルのコピー(C)     ▲     オブション(D)     ビ     先頭行をデータの見出しとして使用       列     並べ替えのキー     順序       最優先されるキー     性別     ●     ●     ●     ●       次に優先されるキー     平均点     ●     ●     ●     ●                                                                                                  | ×<br>373(H)<br>~      |
| 並べ替え     ?       *」レベルの追加(A)     × レベルの削除(D)     ● レベルのコピー(C)     ▲     オブション(D)     ✓     先頭行をデータの見出しとして使用       列     並べ替えのキー     一     順序       最優先されるキー     性別     ●     ●     ●       次に優先されるキー     平均点     ●     ●     ●       次に優先されるキー     ●     ●     ●     ●                                                                             | ×<br>393(H)<br>~<br>~ |
| 並べ替え     ?       *     レベルの追加(A)     ×     レベルの削除(D)     E■ レベルのコピー(C)     ▲     オブション(Q)     ✓     先頭行をデータの見出しとして使用       列     並べ替えのキー     順序       最優先されるキー     性別     ✓     値     ✓     降順       次に優先されるキー     平均点     ✓     値     ✓     降順       次に優先されるキー     番     ✓     値     ✓     算順                                                     | ×<br>373(H)<br>V      |
| <u>並べ替え</u><br>* <u>↓レベルの追加(A)</u> ×レベルの削除(D) E=レベルのコピー(C) ▲ ▼ オブション(D) ✓ 先頭行をデータの見出しとして使用<br>列 <u>並べ替えのキー</u> 順序<br>最優先されるキー 性別 ▼ 値<br>次に優先されるキー 平均点 ▼ 値<br>次に優先されるキー 番 ▼ 値<br>▼ 顔順                                                                                                    | ×<br>375(H)<br>V      |
| <u>     並べ替え</u> ?                                                                                                    | ×<br>ВФб(Щ)<br>V      |
| 並べ替え     ?       *     レベルの追加(A)     ×     レベルの削除(D)     ●     レベルのコピー(C)     ▲     オプション(Q)     ✓     先頭行をデータの見出しとして使用       列     並べ替えのキー     一     順序       最優先されるキー     性別     ●     値     ●     ○       次に優先されるキー     平均点     ●     ●     ●     ●       次に優先されるキー     ●     ●     ●     ●     ●       のに優先されるキー     ●     ●     ●     ●     ● | ×<br>3する(H)<br>マ<br>マ |

【参考】漢字の並べ替え

Excel 上で漢字を入力した場合、ふりがな情報も一緒 に保存されています。「ホーム」タブ 「ふりがなの表 示/非表示」ボタンでふりがなを表示することができます。

漢字やひらがなが入力されている列を並べ替えのキ ーに設定したとき、ふりがな順に並べ替えられます。

Excel 以外のファイルからデータをコピーした場合など、セルのデータにふりがな情報がない 場合は、文字コード(Shift-JIS)順に並べ替えられます。

なお、ふりがな情報がないセルでも、Alt キーと Shift キーを 押しながら キーを押すと、ふりがなの候補が表示されるので、 適当に修正して Enter キーを押すと、ふりがな情報を加えること ができます。

| を           | C             |  |
|-------------|---------------|--|
| で、          |               |  |
| ٤           | 4 PPJ JT \307 |  |
| <br>iff + ↑ |               |  |

ページ レイアウト

MS Pゴシック - 11 - A ĂĂ

B I U - 🛛 - 🖄 - A - 🕻 -

フォント

数式

Ę,

ホーム 挿入

B

Б

でふりがな候補表示

【演習4-2】

テスト成績一覧表のデータを、課題提出状況 平均点の順に並べ直してください。

4.2条件を満たすデータの表示(オートフィルター)

「オートフィルター」機能を用いると、条件を満たすデ ータを簡単に表示することができます。

オートフィルター機能を有効にするには、表の中のいず れかのセルをアクティブにして、「データ」タブ 「フィ ルター」ボタンの順にクリックします。

フィルターボタンをクリックすると、表の見出しの行 にドロップダウンリストボタン(
)が表示されます。

ドロップダウンリストボタンをクリックすると、クリ ックした列に関する様々な条件で、データを抽出できま す。

| データ                       | 校       | 明見       | 表示        | 開発            | アドイン                                                  | A |
|---------------------------|---------|----------|-----------|---------------|-------------------------------------------------------|---|
| 会接続<br>ご プロパティ<br>こ リンクの第 | (<br>証集 | 2↓<br>∡↓ | ZAZ<br>AZ | רפאוואכ<br>74 | <ul> <li>ヘリア</li> <li>一、再適用</li> <li>「詳細設定</li> </ul> |   |
| 接続                        |         |          | 並べ        | 潜えとフィノ        | レター                                                   |   |

|   | 番 | 氏名     | 性即 | 国語 | 社会 | 数章 |
|---|---|--------|----|----|----|----|
|   | 1 | 阿井くるみ  | 女  | 40 | 85 |    |
|   | 2 | 安座間 郁恵 | 女  | 26 | 26 |    |
| L | 3 | 老田 進心  | 里  | 29 | 86 |    |

(1) 列のデータが数値の場合

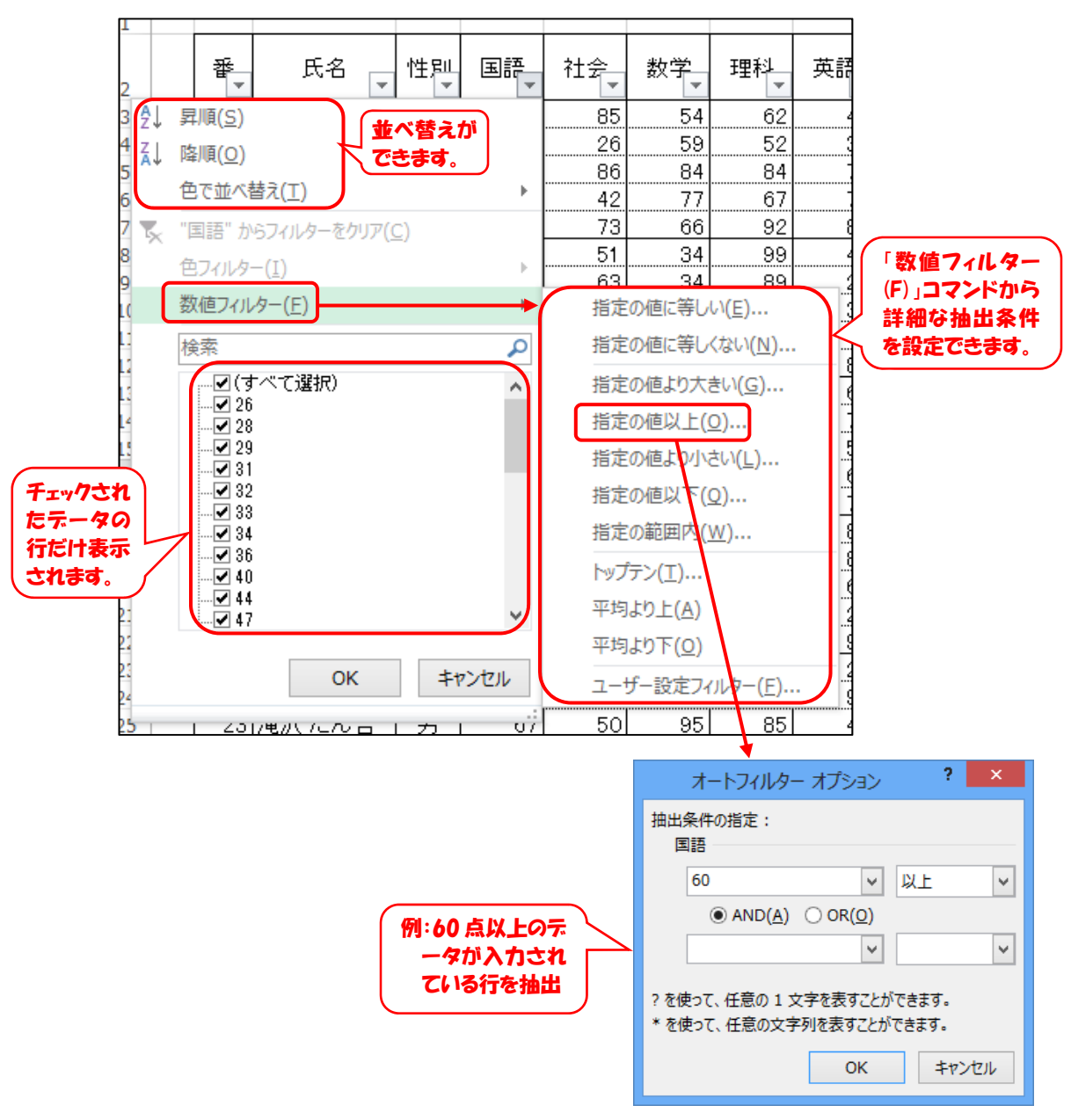

(2) 列のデータが文字列の場合

![](_page_29_Figure_1.jpeg)

オートフィルターを実行すると、フィルターの条件を設定しているボタンが「」に変化します。

オートフィルターを解除するには、フィルターを設定し ているボタンをクリックし、「(すべて選択)」にチェックを 入れ、「OK」ボタンをクリックします。

|              |                        | -  |
|--------------|------------------------|----|
|              | テキスト ノイルター( <u>ト</u> ) | Þ  |
|              | 検索                     | C  |
| $\checkmark$ | ■(すべて選択)               |    |
|              |                        |    |
|              | …□(空白セル)               |    |
|              |                        |    |
|              |                        |    |
|              |                        |    |
|              |                        |    |
|              |                        |    |
|              |                        |    |
|              | OK キャンセル               |    |
|              |                        | .: |

【演習4-3】

(1) テスト成績一覧表で、課題提出状況に「」が入力されている生徒を抽出してください。

(2) テスト成績一覧表で、平均点が65点以上の生徒を抽出してください。

4.3 条件を満たすセルのみに書式設定(条件付き書式)

セルに「条件付き書式」を設定することにより、セルに入力されているデータによって、セルに 色をつけたり、文字を強調表示したりするなど、書式を変更することができます。ここでは、テス ト成績一覧表で、平均点が50点未満のセルを赤色で塗りつぶす条件付き書式を設定します。

平均点が入力されているセルをドラッグして選択します。

「ホーム」タブ 「条件付き書式」ボタン 「新しいルール(N)」 の順にクリックします。

「ルールの種類を選択してください(S)」 では、「指定の値を含むセルだけを書式 設定」を選択します。

「次のセルのみを書式設定(O)」では、 「セルの値」「次の値より小さい」を選 択し、「50」を入力します。

入力したら、「書式(F)」ボタンをクリ ックします。

「セルの書式」設定画面が表示される ので、「塗りつぶし」タブ 「赤色」ボ タンの順にクリックし、「OK」ボタンを クリックします。

![](_page_30_Picture_8.jpeg)

. ≠

書式▼

10

条件付き チーブルとして セルの

書式設定 ▼ スタイル ▼

上位/下位ルール(工)

カラー スケール(S)

アイコン セット(I)

データ バー(<u>D</u>)

新しいルール(N)…

₩ ₩

挿入

「プレビュー:」が赤色で塗りつぶさ 新しい書式ルール ? × れていることを確認し、「OK」ボタンを ルールの種類を選択してください(S): セルの値に基づいてすべてのセルを書式設定 クリックします。 ▶ 指定の値を含むセルだけを書式設定 上位または下位に入る値だけを書式設定 平均より上または下の値だけを書式設定 一意の値または重複する値だけを書式設定 ▶ 数式を使用して、書式設定するセルを決定 ルールの内容を編集してください(E): 次のセルのみを書式設定(Q): セルの値 ▽ 次の値より小さい ▽ 50 \* 赤色で塗りつぶさ れています。 プレビュー 書式(E)... Aaあぁアァ亜 OK キャンセル

設定したルールを変更したり、削除したりするには、次のように操作します。

「ホーム」タブ 「条件付き書式」ボタン 「ルールの管理(R)」の順にクリックします。

変更、または削除するルールをクリックして選択します。

変更する場合には「ルールの編集(C)」、削除する場合には「ルールの削除(D)」をクリックします。

| ſ        |                                                                                    | 日本    | ルールの<br>変更 月除                                                                                                    | 9           |
|----------|------------------------------------------------------------------------------------|-------|----------------------------------------------------------------------------------------------------|-------------|
|          | 香丸。ひんの強調表示ルール( <u>H</u> )                                                          | •     | 条件付き書式ルールの管理<br>書式ルールの表示(S):現在の選択範囲 ▼                                                                                                    | ? ×         |
|          | 10 上位/下位ルール(工)                                                                     | •     | 新規ルール(N)               ルール (表示順で渡用)     書式     違用先                                                                                                    < | 条件を満たす場合は停止 |
|          | データ バー( <u>D</u> )                                                                 | F     | セルの値 < 50 Auあるアア亜宇 =\$K\$3:\$K\$32                                                                                                    |             |
| 日本       | カラー スケール( <u>S</u> )                                                               | •     |                                                                                                    |             |
| 110 87   | アイコン セット( <u>I</u> )                                                               |       |                                                                                                    |             |
| T-I M    | Ⅲ 新しいルール(N)…                                                                       |       | ок                                                                                                    | 開にる 適用      |
| 14 14 14 | <ul> <li>ルールのクリア(<u>C</u>)</li> <li>・・・・・・・・・・・・・・・・・・・・・・・・・・・・・・・・・・・・</li></ul> | ►<br> |                                                                                                    |             |

【演習4-4】

平均点が入力されているセルで、70点以上ならば、セルの文字を強調表示し、黄色で塗りつぶ すような条件付き書式を設定してください。

## 5 グラフの作成

Excelには、入力したデータをもとに、 様々な種類のグラフを描く機能があり ます。ここでは、3.7 で作成した各生徒 の成績一覧、および各教科の平均点から、 右のようなグラフを作成します。

![](_page_32_Figure_2.jpeg)

(準備)

国語~英語の平均点が入力されているセルを選択します。 「ホーム」タブ 「コピー」ボタンの順にクリックします。

![](_page_32_Picture_5.jpeg)

ファイル

🗕 👗

▲ ● ●

🖺 🔓 🕅

その他の貼り付けオプション

i 🖾

式を選択して貼り付け(<u>S</u>)...

D 🝙 -

貼り付け

%

ホーム

挿入

B I U -

MS Pゴシック

*ぺ*−5

| 貼り付け先(ここでは    |   | Α     | В  | С  | D  | E  | F     | G   |    |
|---------------|---|-------|----|----|----|----|-------|-----|----|
|               | 1 | テスト成績 |    |    |    |    |       |     |    |
| 3.7 で作成した、各生徒 | 2 |       | 1  | 番  |    | 氏名 | 阿井くるみ |     |    |
|               | 3 |       |    |    |    |    |       |     |    |
| の成績一覧の下)をクリ   | 4 |       | 国語 | 社会 | 数学 | 理科 | 英語    | 合計  | 平均 |
|               | 5 | 成績    | 40 | 85 | 54 | 62 | 45    | 286 |    |
| ックします。        | 6 | 平均点   |    |    |    |    |       |     |    |
| ı             |   |       |    |    |    |    |       |     |    |

「ホーム」タブ 「貼り付け」ボタンの下の「 」 「リン ク貼り付け」ボタンをクリックします。(8.4 参照)

> 「リンク貼り付け」をすると、コピ ー先と同じデータが貼り付けら れ、、コピー元のデータが変化す ると、貼り付け先のデータも変 化します。

|    | · · · · · · · · · · · · · · · · · · · |         | 0             |            |         |       |     |      |    |
|----|---------------------------------------|---------|---------------|------------|---------|-------|-----|------|----|
|    |                                       |         |               | $\searrow$ |         |       | [   |      |    |
| B6 | Ŧ                                     | $\cdot$ | $\sqrt{-f_x}$ | =成績一賢      | ຊັ້!E34 |       |     |      |    |
|    | Α                                     | В       | С             | D          | E       | F     | G   | Н    | Ι  |
| 1  | テスト成績                                 |         |               |            |         |       |     |      |    |
| 2  |                                       | 1       | 番             |            | 氏名      | 阿井くるみ |     |      |    |
| 3  |                                       |         |               |            |         |       |     |      |    |
| 4  |                                       | 国語      | 社会            | 数学         | 理科      | 英語    | 合計  | 平均点  | 順位 |
| 5  | 成績                                    | 40      | 85            | 54         | 62      | 45    | 286 | 57.2 | 20 |
| 6  | 平均点                                   | 55.4    | 60.4          | 58.5       | 66.0    | 61.1  |     |      |    |
|    |                                       |         |               |            |         |       |     |      |    |

(グラフの作成)

国語 ~ 英語の成績と平均点 を、見出しも含めてドラッグ し、選択します。

|   |       | I    |      |      |      |       |          |
|---|-------|------|------|------|------|-------|----------|
|   | Α     | В    | С    | D    | E    | F     | G        |
| 1 | テスト成績 |      |      |      |      |       |          |
| 2 |       | 1    | 番    |      | 氏名   | 阿井くるみ |          |
| 3 |       |      |      |      |      |       |          |
| 4 |       | 国語   | 社会   | 数学   | 理科   | 英語    | 合計       |
| 5 | 成績    | 40   | 85   | 54   | 62   | 45    | 2        |
| 6 | 平均点   | 55.4 | 60.4 | 58.5 | 66.0 | 61.1  | <b>J</b> |

「挿入」タブ 「縦棒グラフの挿入」ボタン 「集合縦棒」 ボタンの順にクリックします。

![](_page_33_Figure_4.jpeg)

グラフはシートの中央に作成されますので、グラフ全体を移動したり、大きさを変えたりす ることで、グラフを適当な場所に配置します。

グラフの何もないところにマウスをあわせると、マウスが十字( ↔ )に変わり、「グラフ エリア」というバルーンヘルプが表示されます。その状態でドラッグすると、グラフ全体を移 動することができます。

また、グラフの四隅等にあるハンドル( )にマウスをあわせると、マウスが両矢印( 🥜 ) に変わります。その状態でドラッグすると、グラフの大きさを変えることができます。

![](_page_33_Figure_8.jpeg)

Alt キーを押しながらグラフを移動すると、グラフ領域の角とセルの角を合わせながら移動できます。

(グラフの編集)

グラフの右上に表示される3つのボタンを用いて、グラフのレイアウトを大まかに設定しま す。

「グラフ要素」ボタンでは、軸、グラフタイトル、目盛線などの表示・非表示を設定できま す。ここでは、グラフタイトルが必要ないので、グラフタイトルのチェックを外します。

「グラフスタイル」ボタンでは、グラフの色など、グラフ全体のレイアウトが選択できます。 ここでは、設定の変更はしないものとします。

「グラフフィルター」ボタンでは、国語の得点のグラフのみ非表示にするなど、グラフのデ ータの表示・非表示が選択できます。ここでは、設定の変更はしないものとします。

![](_page_34_Figure_5.jpeg)

![](_page_34_Figure_6.jpeg)

![](_page_34_Figure_7.jpeg)

グラフのレイアウトは、グラフツールの「デザイン」タブにもあります。

![](_page_34_Figure_9.jpeg)

グラフ内の文字の大きさやフォントを変 更するには、変更したい文字を選択して、 「ホーム」リボンの「フォント」グループ から、選択します。なお、グラフの何もな いところをクリックすると、グラフ全体が 選択されます。

ここでは、グラフ全体の文字の大きさを 10.5 ポイントに変更します。

![](_page_35_Picture_2.jpeg)

グラフの縦軸・横軸の目盛は、データの値によって変化しますが、目盛の値を固定するよう に設定することができます。

ここでは、縦軸の目盛の値を最小値 0、最大値 100、目盛間隔 20 で設定します。

- i) グラフの縦軸をクリックし、縦軸全体を選択します。
- ii) グラフツールの「書式」タブ 「選択対象の書式設定」の順に クリックします。
- iii) 画面右に「軸の書式設定」ウィンドウが表示 されるので、軸のオプションの境界値の最小 値を「0」、最大値を「100」、目盛間隔の目盛 を「20」を入力します。

![](_page_35_Picture_8.jpeg)

縦(値)軸

🤡 選択対象の書式設定

目リセットしてスタイルに合わせる

棒グラフは、色を変えたり斜線などの装飾をしたりすることができます。ここでは、個人成 績の棒グラフに斜線のパターンを入れることにします。

- i) 個人成績の棒グラフの一つを1回クリックします。個人成績の棒グラフすべてが選択され ます。(2回クリックすると、クリックした棒グラフーつだけが選択されます。)
- ii) 画面右に「データ系列の書式設定」ウィンドウが表示されていない場合、グラフツールの
   「書式」タブ→「選択対象の書式設定」の順にクリックします。
- iii)「塗りつぶしと線」ボタン( (小))をクリックします。

| データ系列の書式設定 | × × |
|------------|-----|
| 発列のオプション ▼ |     |
|            |     |
| ▷ 塗りつぶし    |     |
| ▷ 枠線       |     |

「枠線」では、「線(単色)(S)」を選択し、色は黒を選択します。

![](_page_36_Figure_2.jpeg)

棒グラフと折れ線グラフなど、異なる種類のグラフを一つのグラフに表示することができま す。ここでは、平均点のグラフを折れ線グラフで表示します。

![](_page_36_Figure_4.jpeg)

グラフ内の線の色や線の太さなどを変更することができます。ここでは、外枠と目盛線の色 を黒に変更します。

(外枠の線の色の変更)

- i) グラフの何もないところをクリックします。画面右に「グラフエリアの書式設定」ウィンドウが表示されていない場合、グラフツールの「書式」タブ 「選択対象の書式設定」の順にクリックします。
- ii) 「塗りつぶしと線」ボタン( 
   ◇ )をクリックし、
   「枠線」から「線(単色)(S)」を選択し、「色」から
   ら黒を選択します。

![](_page_37_Picture_4.jpeg)

(目盛線の色の変更)

グラフの目盛線をクリックし、上と同じ操作をします。なお、一番下の目盛線の色の変更は、 横軸を選択して、上と同じ操作をします。

![](_page_37_Figure_7.jpeg)

![](_page_37_Figure_8.jpeg)

### 6 セルの書式設定

罫線やフォント、文字の大きさ、セルの塗りつぶし等、セルに適切な書式を設定することにより、 見栄えのよいシートを作成することができます。

![](_page_38_Figure_2.jpeg)

セルの書式を設定するには、主に、「ホーム」リボンの「フォント」グループ、「配置」グループで 設定します。

![](_page_38_Figure_4.jpeg)

複数の設定を一度に行ったり、ボタンにない設定(「セル内の文字を縮小して全体を表示」など) を行ったりする場合には、それぞれのグループの右下にあるダイアログボックス起動ツール( 🗊 ) をクリックします。

| ホーム 挿入                                                                                                    | ページ レイアウト                                                                                                    | 数式        | データ | 校閲                                                                                                    | 表示                                                                                          | 開発                          | アドイン             | Ac                             |
|----------------------------------------------------------------------------------------------------|----------------------------------------------------------------------------------------------------|-----------|-----|----------------------------------------------------------------------------------------------------|---------------------------------------------------------------------------------------------|-----------------------------|------------------|--------------------------------|
| 6<br>■ ▼<br>■ ▼<br>B I <u>U</u> ▼                                                                                                    | - 11 - 11 - 11 - 11 - 11 - 11 - 11 - 1                                                                                                    | A A       | = = |                                                                                                    |                                                                                             | 折り返して≦<br>セルを結合             | 全体を表示す<br>して中央揃え | ra<br>: -                      |
| с<br>Гл                                                                                                    | フォント                                                                                                    | 5         | )   |                                                                                                    | 配置                                                                                          |                             |                  |                                |
| ヤルの書式                                                                                                    | 1935                                                                                                    | 7 ×       | Г   |                                                                                                    |                                                                                             | ヤルの書き                       | tuest:           | ? ×                            |
| 表示形式     記載     フォント     事様     塗り入3       フォント名(E):     MS P 35ック     ●       MS P 35ック     ●     ●       管 MS P 35ック (本文)     ●       管 AR P 35ック (本文)     ●       管 AR P 35ック (本文)     ●       管 AR P 35ック (本文)     ●       管 AR P 7-カー (本E     ▼       下 様(L):     ●       雪切し場(K)     ●       ● たけき(E)     ●       ○ 大学参り     ●       ○ 大学参り     ● | レ 保護<br>スタイル(Q): 9イズ(S):<br>日本<br>新作<br>大字 50年<br>○ 0<br>11<br>12<br>14<br>⑥(C):<br>○ 0<br>○ 0<br>○ 0<br>○ 0<br>○ 10<br>11<br>12<br>14<br>◎ 0<br>○ 10<br>○ 10 | A<br>MACK |     | 表示形式 重<br>文字の記量<br>模位置(上):<br>標準<br>単位置(上):<br>標準<br>中央組え<br>一 所他にスパ<br>文字の影響<br>一 即う返して)<br>一 即う返して)<br>一 即う返して<br>合<br>取りた毛絵を<br>文字の影響<br>一 取りた毛絵<br>名がら左<br>一 文字の方向(工<br>単初の文字に | マ<br>マ<br>マ<br>マ<br>マ<br>マ<br>マ<br>マ<br>マ<br>マ<br>マ<br>マ<br>マ<br>マ<br>マ<br>マ<br>マ<br>マ<br>マ | ■線 塗りつよ<br>インデント(1):<br>0 章 | R. (#18)         | 方向<br>文字列<br>文字列<br>0<br>全度(D) |
|                                                                                                    | ОК                                                                                                    | \$7>26    |     |                                                                                                    |                                                                                             |                             |                  | OK キャンセル                       |

#### 【演習6-1】

#### 下の(A)のように入力されているセルを、(B)のように書式を設定してください。

![](_page_39_Figure_4.jpeg)

7ページレイアウトの設定

印刷をする前に、ページレイアウトを設定しておけば、見栄えのよい印刷物を作成することができ ます。ここでは、テスト成績一覧表の印刷レイアウトを設定します。

(1) 一般的な印刷設定

印刷をする範囲を選択します。ここで は、各生徒の成績、合計、平均点、最高 点、最低点を印刷するものとします。

| 番  | 氏名              | 性別 | 国語                 | ÷ |           | 平均点    | 順位 | 課題提<br>出状況                   |
|----|-----------------|----|--------------------|---|-----------|--------|----|------------------------------|
| 1  | 阿井くるみ           | 女  | 40                 |   | 6         | 57.2   | 20 | 0                            |
| 2  | 安座間 郁恵          | 女  | 26                 | 1 | ١5        | 39     | 29 |                              |
| 3  | 荒川 浩介           | 男  | 29                 |   | :8        | 71.6   | 5  | $\circ$                      |
| 4  | 石川 涼子           |    | 36                 |   | 2         | 58.4   | 18 |                              |
|    |                 |    |                    | - |           | $\sim$ |    |                              |
| 29 | 七凞 徹            |    | 92                 |   | ıя        | 01.8   | 11 | $\overline{\mathbf{\nabla}}$ |
| 30 | 根岸 そら           | 女  | 34                 |   | <u>.2</u> | 68.4   | 6  | 0                            |
|    |                 |    |                    | _ |           |        |    |                              |
|    | 合計              |    | 1607               |   |           |        |    |                              |
|    | 合計<br>平均点       |    | 1607<br>55.4       |   |           |        |    |                              |
|    | 合計<br>均点<br>最高点 |    | 1607<br>55.4<br>92 |   |           |        |    |                              |

Kr L

挿入 ページ レイアウト

余白 印刷の サイズ

向き▼

H

「ページレイアウト」タブ 「印刷範囲」 ボタン 「印刷範囲の設定(S)」ボタンの順に クリックし、印刷範囲を設定します。

|   | <br>余白<br>▼ | <br>印刷の<br>向き ▼ | サイズ            | □<br>印刷範囲<br> | ウページ<br>・<br>・ | 背景                             | ー<br>印刷<br>タイトル |
|---|-------------|-----------------|----------------|---------------|----------------|--------------------------------|-----------------|
| : | ×           | ~               | f <sub>×</sub> | Ca Epi<br>Epi | 削範囲の設<br>削範囲のク | 定( <u>S)</u><br>リア( <u>C</u> ) | 5               |
|   | 挿入          | <i>ぺ</i> −5     | シレイアウ          | 가 쐸           | ट्रे ह         | г—9                            | 校閲              |
| ( | Ħ           |                 | ī              | E.            |                |                                |                 |

ページ設定

印刷範囲 改ページ 背景

数式

データ

校閲

印刷

タイトル

5

「ページレイアウト」リボンの「余白」「印 刷の向き」「サイズ」ボタン、から、次のよ うに設定をします。

余白...標準(上下 1.91cm、左右 1.78cm) 印刷の向き…縦

サイズ...A4

「ファイル」タブ 「印刷」の順にクリックすると、印刷プレビュー画面が表示されます。 プリンターを選択し、 🚔 ボタンをクリックすると、印刷されます。

「余白の表示」ボタンをクリックすると、本文と余白の境界線が標示されます。境界線を ドラッグすると、余白の大きさが変更できます。

![](_page_40_Figure_12.jpeg)

#### (2) 改ページの挿入

任意の行や列でページを区切ることがで きます。

ページを区切るには、次ページに送る行ま たは列の任意のセルをクリックして、「ペー ジレイアウト」タブ 「改ページ」→「改ペ ージの挿入(I)」の順にクリックします。

![](_page_41_Picture_3.jpeg)

改ページの区切りを変更するには、 「表示」タブ 「改ページプレビュー」 ボタンの順にクリックし、青色の区切り 線をドラッグします。

元の表示の戻すには、「表示」タブ 「標準」ボタンの順にクリックします。

| ホーム                                                | 挿入 /                                                                                        | ページレイ                                          | (ም <del>ሳ</del> ト                | 数式                               | データ                              | 校閲                         | 表示                               |
|----------------------------------------------------|---------------------------------------------------------------------------------------------|------------------------------------------------|----------------------------------|----------------------------------|----------------------------------|----------------------------|----------------------------------|
| <mark></mark> 配色 ▼<br>更 フォント ▼<br>                 | ● ● ● ● ● ● ● ● ● ● ● ● ● ● ● ● ● ● ●                                                       |                                                | ズ印刷範                             |                                  | が消息                              | 印刷<br>9イトル                 | □ 横: ○ 縦: ○ 拡大/i                 |
| -7                                                 |                                                                                             |                                                | ページ設定                            | 2                                | なページの排                           | 挿入( <u>I</u> )             | 2                                |
| <b>*</b>                                           | $\times$                                                                                    | f <sub>x</sub>                                 | 16                               | ප්                               | なページの角                           | 磾除( <u>R</u> )             |                                  |
| в                                                  | С                                                                                           | D                                              | F                                | す                                | べての改ん                            | ページを解除                     | È( <u>A</u> )                    |
|                                                    | <u> </u>                                                                                    |                                                | -                                |                                  |                                  |                            |                                  |
| 11 鹿 5                                             |                                                                                             | 男                                              | 61                               | 62                               | 26                               |                            | 63                               |
| 11 鹿<br>12 金行                                      | 高 昴<br>字 栄一                                                                                 | 」<br>男<br>男                                    | 61<br>50                         | 62<br>92                         | 26<br>26                         | 47                         | 63<br>73                         |
| 11 鹿J<br>12 金行<br>13 川湖                            | 高 昴<br>ふ 栄一<br>頤 拓郎                                                                         | 。<br>男<br>男<br>男                               | 61<br>50<br>32                   | 62<br>92<br>29                   | 26<br>26<br>44                   | 47<br>25                   | 63<br>73<br>56                   |
| 11 鹿<br>12 金<br>13 川<br>14 菊                       | -<br>-<br>-<br>-<br>朝 拓郎<br>                                                                | <br>男<br>男<br>男                                | 61<br>50<br>32<br>47             | 62<br>92<br>29<br>40             | 26<br>26<br>44<br>52             | 47<br>25<br>69             | 63<br>73<br>56<br>60             |
| 11 鹿」<br>12 金行<br>13 川湖<br>14 菊1                   | -<br>-<br>-<br>-<br>-<br>-<br>-<br>-<br>-<br>-<br>-<br>-<br>-<br>-<br>-<br>-<br>-<br>-<br>- | 5<br>男<br>男<br>男<br>男<br>男                     | 61<br>50<br>32<br>47<br>58       | 62<br>92<br>29<br>40<br>87       | 26<br>26<br>44<br>52<br>43       | 47<br>25<br>69<br>46       | 63<br>73<br>56<br>60<br>79       |
| 11 鹿5<br>12 金行<br>13 川湖<br>14 菊5<br>15 久行<br>16 小夏 | -<br>-<br>-<br>-<br>-<br>-<br>-<br>-<br>-<br>-<br>-<br>-<br>-                               | 5<br>男<br>男<br>男<br>男<br>男<br>男<br>男<br>男<br>男 | 61<br>50<br>32<br>47<br>58<br>78 | 62<br>92<br>29<br>40<br>87<br>35 | 26<br>26<br>44<br>52<br>43<br>37 | 47<br>25<br>69<br>46<br>76 | 63<br>73<br>56<br>60<br>79<br>84 |

| を変更するには、<br>、ージプレビュー」<br>し、青色の区切り | <b>標</b> | ¥  | 20ペー<br>さべ-<br>ブレビ | -ジペ<br>ユー イ<br>ブックの   | ージ<br>アウト | ]]<br>ב–ザ<br>סצ | -設定<br>ユー |            | ルーラ<br>枠線 | - ☑<br>☑<br>表示 | 数式。<br>見出  | /(-<br>L   | Q<br><i>z</i> -1 | 4 100°   |
|-----------------------------------|----------|----|--------------------|-----------------------|-----------|-----------------|-----------|------------|-----------|----------------|------------|------------|------------------|----------|
| t、「表示」タブ                          |          | 元の | )表<br>す            |                       | 改一切       | ページ<br>小を考      | 70回<br>示  | <u> </u>   | 1€<br>⊮   | )<br>I         | J          | к          | L                | м        |
| こクリックします。                         | 2        | 4  | B                  | 氏名                    | 性別        | 国語              | 社会        | 数学         | 理科        | 英語             | 송 <b>위</b> | 平均点        | 順位               | 課題提出状況   |
|                                   | 3        |    |                    | たいのみ…<br>を聞いる(高)      | - <u></u> | 40              | 83<br>28  | 59         | 82<br>52  | 43             | 288        | 39         | 20               | <u>V</u> |
|                                   | 5        |    | 了寬                 | 朝的                    | 5         | 29              | 85        | 84         | 84        | 75             | 358        | 71.6       |                  | 0        |
|                                   | 6        |    | 4 石                | 川原子                   | É.        | 38              | 42        | 77         | 87        | 70             | 292        | 58.4       | 18               |          |
|                                   | 7        |    | 5 (₱               | 門 法子                  | 女         | 78              | 73        | <u>5</u> 5 | 92        | 84             | 391        | 78.2       | 2                | 0        |
|                                   | 8        |    | る場                 | 井.満                   |           |                 | 51        | <u>~34</u> | 99        | 40             | 295        |            |                  | Q        |
|                                   | 8        |    | -김홍                | 正義 開 …                |           |                 | 63        | 34         | 89        | 26             | 212        | 53         | 25               |          |
|                                   | 10       |    | 이 문                |                       | - 2-      | 44              | 73        | 89         | 89        |                | 328        | 35.2       |                  | X        |
|                                   | 17       |    |                    | 年表悉<br>書 学注           | - <u></u> | 03<br>51        |           | 58         |           | 49<br>82       | 375        | 75         | 13               | X        |
| ドラッグして、改ページ                       | 13       |    | 11 唐               | <u>ு 2017</u><br>திதி | 5         | 51              | 62        | 26         |           | 63             | 212        | 53         | 25               | ŏ        |
|                                   | 14       |    | 12 金               | 谷美一                   | 13        | 50              | 92        | 28         | 47        | 73             | 288        | 57.8       | 19               | Õ        |
| い区切りを変更                           | 15       |    | 13 [1]             | 氪 瓶創                  | 5         | 32              | 29        | 44         | 25        | 58             | 185        | 37.2       | 30               | <u> </u> |
|                                   | 16       |    | 14 敷               | 逸 サダラ                 |           | 47              | 40        | 52         | 59        | 60             | 268        | 53.6       |                  | Q        |
|                                   |          | ſF | 13 2               |                       | - 25      | 36              | 87        | 43         | 48        | 79             | 313        | 82.8       | 9                | _        |
|                                   | 18       |    |                    | KT. 185               | 1-2-      |                 |           |            | 76        |                | 010        | <u>62</u>  |                  |          |
|                                   | 19       |    | 12 公               | 留 て頂<br>川 徐子          | - <u></u> | 44              | 43<br>59  | 30         | 73        | 84<br>55       | 300        | 50<br>55 S | 14               | <u>X</u> |
|                                   |          | _  |                    |                       |           |                 | - 14      |            |           |                | 210        |            |                  |          |

(3) 印刷タイトルの設定

ページが変わっても常に印刷されるような行や列を指定することができます。

「ページレイアウト」タブ 「印刷タイトル」ボタンの順にクリックします。

「ページ設定」画面の「タイトル行」(または「タイトル列」)をクリックし、シート内の

常に印刷する行や列をク リック(複数行(列)の場 合はドラッグ)し、「OK」 ボタンをクリックします。

| ☆ 印刷の サイズ 印刷範囲 改ページ 背景 印刷<br>タイトル<br>パージ設定                       | 挿入        | <i>ぺ</i> −5 | ッレイア | ウト   | 数       | رچڙ  | データ  | 校閲         | ] |
|------------------------------------------------------------------|-----------|-------------|------|------|---------|------|------|------------|---|
| 余白 印刷の サイズ 印刷範囲 改ページ 背景 印刷<br>▼ 向き ▼ ▼ ▼ ▼ ▼ ▼ ▼ タイトル<br>パージ設定 「 |           |             |      |      | ì       |      | 2    |            |   |
| ページ設定                                                            | 余白  <br>▼ | 印刷の<br>向き ▼ | サイズ  | 印刷   | 範囲<br>, | 改ページ | ジ 背景 | 印刷<br>タイトル | ſ |
|                                                                  |           |             | /    | °−?1 | 婝       |      |      | G.         |   |

| 7   | A           | 8        | с                           | D                      | Ε                                  | ۴       | G    | н    | I          | J           | к              | L  | М             |
|-----|-------------|----------|-----------------------------|------------------------|------------------------------------|---------|------|------|------------|-------------|----------------|----|---------------|
|     | 2           |          | 氏名                          | 性別                     | ۳i8                                | 社会      | 数学   | 理科   | 英語         | 合計          | 平均点            | 順位 | 課題提<br>出状況    |
|     | 3           | 1        | 阿井 くるみ<br>安庭間 郁             |                        |                                    |         |      | x-9  | 設定         |             |                |    | ×             |
| 5   | 5<br>6<br>7 | タイ<br>また | 「トル行を                       | カリー                    | 17                                 | \~95-/  | 799- | \$-1 |            |             |                |    | -             |
|     | 8           | 7        | 宇佐美 瞬                       | 印刷タイ                   |                                    | 2:M30   |      |      |            |             |                |    |               |
|     | 10<br>11    | 8        | 江口 真一<br>大坪 美菜              | 91hi                   | 行( <u>B</u> ):                     | \$2:\$2 |      |      |            |             |                |    | 15            |
|     | 12 13       | 10       | <u>男守 光洋</u><br>鹿島 晶        | 9イトル<br>印刷 —           | 해( <u>C</u> ): [                   |         |      |      |            |             |                |    |               |
| j I | 14<br>15    | 12       | 金谷 宋一<br>川瀬 拓郎              |                        | R( <u>G</u> )                      |         |      |      | DXDN(      | <u>M</u> ): | (なし)           |    | ۷             |
| ,   | 17          | 15       |                             |                        | 新印刷( <u>D</u> )<br>第印刷( <u>D</u> ) |         |      |      | せいのエ       | 5-(£):      | 表示する           |    | *             |
| G.  | 19<br>20    | 17       | 小松 七世<br>佐川 倫子              | 日初                     | 引番号(L)<br>方向                       |         |      |      |            |             |                |    | _             |
|     | 21<br>22    | 19       | 佐藤 悟志<br>島袋 育子              | <ul> <li>をた</li> </ul> | ら右(2)                              |         | 1    |      |            |             |                |    |               |
|     | 23<br>24    | 21       | 杉原 さとみ<br>高木 詩織             | OF                     | 15下(⊻)                             |         |      |      |            |             |                |    |               |
|     | 25          | 23 24    | 滝沢 たんき<br>田端 麻緒             |                        |                                    |         |      |      |            |             |                |    |               |
|     | 28          | 25       | <u>工頃 就</u><br>寺島 薫<br>宮沢 動 |                        |                                    |         |      | 印刷(  | <u>P</u> ) | 印刷九七        | 1−( <u>₩</u> ) | がね | /( <u>Q</u> ) |
|     | 30          | 28       | <u>中島恵望</u><br>七讃 徴         |                        |                                    |         |      |      |            |             | ОК             |    | キンセル          |
|     | 32          | 30       | 根岸 そら                       | 101                    |                                    |         | 00   |      |            | 0.16        |                |    |               |

(4) ヘッダー・フッターの設定

ヘッダーやフッターの設定をすることにより、ページ番号をつけたり、すべてのページで共通 な文字を印刷時に表示したりすることなどができます。ここでは、ページの下部(フッター)に ページ番号をつける操作をします。

「ページレイアウト グループの右下にあ 動ツール」( 🖬 ) 🤇

| 「ページレイアウト」リボン                                | ′の'ページ設定」                                                                                                    | 挿入 ページレイアウト 数式 データ 校閲                                                  |
|----------------------------------------------|----------------------------------------------------------------------------------------------------|------------------------------------------------------------------------|
| グループの右下にある「ダイ<br>動ツール」( 🕞 )をクリック             | アログボックス起<br>? します。                                                                                                    | 余白 印刷の サイズ 印刷範囲 改ページ 背景 印刷<br>す 向き ・ ・ ・ ・ ・ ・ ・ ・ ・ ・ ・ ・ ・ ・ ・ ・ ・ ・ |
|                                              |                                                                                                    | ページ設定 5                                                                |
| 「ページ設定」 画面では、<br>「 ヘッダー/フッター 」タブ             | ページ 余白 ヘッダー/フック                                                                                                    | ページ設定 ? ×                                                              |
| をクリックし、「 フッター<br>の編集」ボタンをクリック                |                                                                                                    |                                                                        |
| します。                                         | ヘッダー(A):<br>(指定しない)                                                                                                    | −の編集( <u>C</u> )… フッターの編集( <u>U</u> )…                                 |
| 偶数ページと奇数ペー<br>ジで、 ヘッダーやフッター<br>の内容を変えられます。   | フッター(E):<br>(指定しない)                                                                                                    |                                                                        |
| 先頭ページと2ページ目<br>以降で、 ヘッダーやフッタ<br>ーの内容を変えられます。 | <ul> <li>□ 前数/偶数ページ別指定(<u>D</u>)</li> <li>□ 先頭ページのみ別指定(<u>I</u>)</li> <li>□ ドキュメントに合わせて拡大/縮小</li> <li>□ ドキュメントに合わせて配置(<u>M</u>)</li> </ul> | ヽ( <u>L</u> )<br>印刷( <u>P</u> ). 印刷プレビュ−( <u>W</u> ) オプション( <u>O</u> ) |

οк

キャンセル

「フッター」画面では、ページ番号を表示する位置(ページの左側、中央部、右側のいず れか)をクリックし、「ページ番号の挿入」ボタンをクリックし、「OK」ボタンをクリック します。

|                                                                  | フッター                                                                                                    | ? 🗙                                  |
|------------------------------------------------------------------|----------------------------------------------------------------------------------------------------|--------------------------------------|
| フッター                                                             |                                                                                                    |                                      |
| 文字書式の設定: 文<br>ページ番号、日付、開<br>対応するボタンを外<br>図の挿入: [図の挿]<br>カーソルを移動し | マ字を選択し、[文字書式] ボタンをクリックします。<br>寿刻、ファイル名、シート名の挿入:テキスト ボックスにカーソルを移動し、<br>クリックします。<br>入] ボタンをクリックします。図の書式を設定するには、テキストボックスに<br>、[図の書式設定] ボタンをクリックします。 | ボタンにマウスをあわ<br>せると、ボタンの機能<br>が表示されます。 |
| ★/#i/( )。                                                        |                                                                                                    | 22/<br>/2).                          |
| 左(U(上):                                                          | 中天町(丘): 石間(<br>&[ページ番号]                                                                                                    | <u>(K)</u> :                         |
|                                                                  |                                                                                                    | OK +P>ZIL                            |

「ページ設定」画面に設定したフッターの内容が表示されるので、確認し、「OK」ボタンをクリックします。

|            | ページ設定 ? ×                                        |  |
|------------|--------------------------------------------------|--|
|            | ページ 余白 ヘッダー/フッター シート                             |  |
|            |                                                  |  |
|            | ヘッダー( <u>A</u> ):                                |  |
|            | (指定しない) V                                        |  |
| 設定したフッターの内 | ヘッダーの編集(C) フッターの編集(U)                            |  |
|            | フッター( <u>E</u> ):                                |  |
| 容が表示されます。  |                                                  |  |
|            |                                                  |  |
|            | □<br>□ 奇数/理数ページ別指定(D)                            |  |
|            | □ ち頭ページのみ別指定( <u>I</u> )                         |  |
|            | ✓ ドキュメントに合わせて拡大/縮小(上)                            |  |
|            | ✓ ベージ末日に合わせて配置(M) FID副(P) FID副(プレーマー(W) オブション(0) |  |
|            |                                                  |  |
|            | OK キャンセル                                         |  |

ヘッダーやフッターのページ内での位置は、「ページ設定」画面の「余白」タブから指定します。

![](_page_43_Figure_3.jpeg)

8 補足

8.1 串刺し計算

各月の出欠統計から、学期ごとに集計をするときなど、複数のシートに同じレイアウトで入力さ れているデータを集計する際、「串刺し計算」をすると、簡単に集計できます。ここでは、出欠統 計で、4月~7月の個人データが入力されているとき、各月の個人ごとのデータを「1学期」シー トに集計します。

![](_page_44_Figure_3.jpeg)

「1学期」シートの集計をするセル(ここでは D5 セルとします)をクリックし、「ホーム」リボ ンにある「オート SUM」ボタン( **Σ** )をクリ ックします。

|   | Α | В   | С           | D                | Е                | F                          |
|---|---|-----|-------------|------------------|------------------|----------------------------|
| 1 |   |     |             |                  |                  |                            |
| 2 |   | 出欠約 | 統計入力画面      |                  | 1                | 年                          |
| 3 |   |     |             |                  |                  | 忌                          |
| 4 |   |     | 氏名          | 授<br>業<br>日<br>数 | 留<br>学<br>日<br>数 | 引<br>・<br>出<br>停<br>日<br>数 |
| 5 |   | 1   | 阿井くるみ       |                  |                  |                            |
| 6 |   | 2   | 石川 涼子       |                  | •                |                            |
| 7 |   | 3   | 伊丹 法子       |                  |                  |                            |
| 8 |   | 4   | 岩井 満        |                  |                  |                            |
| 9 |   | 5   | 宇佐美 瞬       |                  |                  |                            |
| 4 | ÷ | 4   | 4月   5月   0 | 5月   7           | 7月               | 1学期                        |

「4月」シートのD5 セルをクリックします。

![](_page_44_Figure_7.jpeg)

Shift キーを押しながら、「7月」シートをクリックし、Enter キーを押します。

「1 学期」シートの D5 セルには、集計結果が 表示されます。 また、数式バーには「=SUM('4 月:7 月'!D5)」

と表示されます。

「4月」シート〜「7月」シートまでの D5 セルをすべて加える

D5 セルの数式を他のセルに数式のみコピーし ます(コピーしたセルを貼り付ける際、「数式 貼り付け」を選択します)。

|          | ファイル ホーム 挿入 ページ                                                                            |
|----------|--------------------------------------------------------------------------------------------|
|          |                                                                                            |
| 数式貼り付け 💄 | 貼り付け<br>ン                                                                                  |
|          | 「人」 残、 学       値の貼り付け       行 記       在の貼り付けオプション       修 記       形式を選択して貼り付け( <u>S</u> )… |

| D5 |   | Ŧ   | : ×     | <ul> <li>Image: A start of the start of the start of</li></ul> | $f_{x}$          | =SUM          | (4月:7   | 月1:D5)  |   |
|----|---|-----|---------|----------------------------------------------------------------------------------------------------|------------------|---------------|---------|---------|---|
|    | Α | В   | С       |                                                                                                    | D                | Е             | F       | G       |   |
| L  |   |     |         |                                                                                                    |                  |               |         |         |   |
| 2  |   | 出欠約 | 統計入力画   | 面                                                                                                    |                  | 1             | 年       | 1       |   |
| 4  |   |     | 氏名      |                                                                                                    | 授<br>業<br>日<br>数 | 留<br>学 日<br>数 | 忌引・出停日数 | 出席すべき日数 |   |
| 5  |   | 1   | 阿井くるみ   | ¥                                                                                                    | 73               |               |         |         |   |
| 5  |   | 2   | 石川 涼子   |                                                                                                    |                  |               |         |         |   |
| 7  |   | 3   | 伊丹 法子   |                                                                                                    |                  |               |         |         |   |
| 3  |   | 4   | 岩井 満    |                                                                                                    |                  |               |         |         |   |
| •  |   | 5   | 宇佐美 瞬   |                                                                                                    |                  |               |         |         |   |
| 4  | Þ | 4   | 4月   5月 | 6                                                                                                    | 月   7            | 7月            | 1学期     | ÷       | ) |

8.2 ピボットテーブル

「ピボットテーブル」を用いると、数式を使用しなくても様々な形式でデータの集計や分析がで きます。ここでは、生徒会会計簿から、委員会・部や納入業者別に集計します。

| _ |        |                      |             |    |      |      |       |         |        |
|---|--------|----------------------|-------------|----|------|------|-------|---------|--------|
|   | 瓦谷中*   | 学校 生徒会予算執行           | 状況          |    |      |      |       |         |        |
|   |        |                      |             |    |      |      |       |         |        |
|   | 月日     | 品名                   | 規格          | 数量 | 単価   | 税率   | 金額    | 委員会・部   | 業者名    |
|   | 5/9    | CブリントВ4              | 1000枚       | 18 | 650  | 1.05 | 12285 | 生徒会本部   | キリン紙業  |
|   | 5/9    | カラーペーパーB4厚口若竹        | 500枚        | 2  | 1760 | 1.05 | 3696  | 新聞委員会   | キリン紙業  |
|   | 5/9    | 金属バット                | 軟式用         | 2  | 6800 | 1.05 | 14280 | 野球部     | うさぎ教材  |
|   | 5/9    | ボール                  | 3号          | 12 | 600  | 1.05 | 7560  | ソフトボール部 | こぐま教材社 |
|   | 5/11   | カラー画用紙               | 黒・赤         | 50 | 20   | 1.05 | 1050  | 合唱部     | キリン紙業  |
|   | 5/11   | ボール                  | <b>練習</b> 球 | 10 | 2900 | 1.05 | 30450 | サッカー部   | こじか商店  |
|   | 5/15   | ナンハ゛ーリンク゛インク         | CR-N130黒    | 1  | 247  | 1.05 | 259   | 図書委員会   | こじか商店  |
|   | 5/15   | ボール                  | 練習球1グロス     | 1  | 5500 | 1.05 | 5775  | 卓球部     | こじか商店  |
|   | 5/15   | タックシール               | ター70—B60    | 4  | 262  | 1.05 | 1100  | 剣道部     | こじか商店  |
|   | 5/15   | タックシール               | ター70—B60    | 1  | 262  | 1.05 | 275   | 合唱部     | こじか商店  |
|   | E /1 0 | x 0 1 x 1 11 ± 8 x 1 |             |    | 000  | 1 05 | 1000  | 11 1 AD |        |

(1) ピボットテーブルの作成

会計簿内の1つのセルをクリックし、「挿入」タブ 「ピボットテーブル」ボタンの順にクリックします。

![](_page_45_Picture_11.jpeg)

分析するデータの範囲が点線の囲み で表示されるので、正しい範囲が囲ま れている確認します。

また、ピボットテーブルを配置する 場所を指定します。ここでは、「集計」 シートの A1 セルとします。

「OK」ボタンをクリックすると、「集 計」シートに空白のピボットテーブル が表示され、画面右に「ピボットテー ブルのフィールド」ウィンドウが表示 されます。

| ピボットテーブルの作成 ? ×                    |
|------------------------------------|
| 分析するデータを選択してください。                  |
| ● テーブルまたは範囲を選択( <u>S)</u>          |
| テーブル/範囲(工): 会計簿!\$B\$4:\$J\$74 📧   |
| ○ 外部データソースを使用(U)                   |
| 接続の選択(C) 分析示一タ                     |
| 接続名:                               |
| ビボットテーブルレポートを配置する場所を選択してください       |
| ○新規ワークシート(№) の配置場所                 |
| <ul> <li>● 既存のワークシート(E)</li> </ul> |
| 場所( <u>L</u> ): 集計!\$A\$1          |
| 複数のテーブルを分析するかどうかを選択                |
| □ このデータをデータ モデルに追加する(M)            |
| OK キャンセル                           |
|                                    |
|                                    |

![](_page_46_Figure_4.jpeg)

「委員会・部」フィールドを「行」エリアにドラッグし、「金額」フィールドを「値」 エリアにドラッグすると、委員会・部ごとの執行金額の合計がピボットテーブルに表示され ます。

また、「 値」エリアにある「合計 / 金額」の右の をクリックすると、「値フィールドの 設定(N)…」から、「合計」以外の集計方法を選択することができます。

![](_page_47_Figure_2.jpeg)

ピボットテーブルからフィールドを削除するときには、「フィールドリスト」のチェックをはずします。

と同様に、「業者名」フィールドを「行」エリアや「列」エリアにドラッグすると、「業 者名」フィールドを考慮したピボットテーブルが作成されます。 また、ピボットテーブル内の「行ラベル」、「列ラベル」の「ボタンをクリックすると、オー トフィルターが利用できます。

|     | A              | В        |    | A       |            |           | Ι       | J      |
|-----|----------------|----------|----|---------|------------|-----------|---------|--------|
| 1   | 行ラベル 🔽 合計      | / 金額     | 1  | 合計 / 金額 | 額 📕 列ラベル 🔽 |           |         |        |
| 2   | ■サッカー部         | 31458    | 2  | 行ラベル    | ▼ うさぎ教材    | カッ/局      | ペンギン電気  | 総計     |
| 3   | こぐま教材社         | 1008     | 3  | サッカー部   |            |           |         | 31458  |
| 4   | こじか商店          | 30450    | 4  | ソフトボール  | レ部 840     | 11        |         | 8400   |
| 5   | ■ソフトボール部       | 8400     | 5  | バスケ部    |            | 810       | 3045    | 15855  |
| 6   | うさぎ教材          | 840      | 6  | バレー部    | 11340      | 1 42      |         | 20086  |
| 7   | こぐま教材社         | 7560     | 7  | 給食委員会   |            | 615       |         | 6615   |
| 8   | ■バスケ部          | 15855    | 8  | 剣道部     |            | 667       |         | 12754  |
| 9   | ふくろう薬局         | 12810    | 9  | 合唱部     |            | 008       |         | 2333   |
| 10  | ベンギン電気         | 3045     | 10 | 新聞委員会   |            | - 11      |         | 21587  |
| 11  | ■バレー部          | 20086    | 11 | 図書委員会   |            |           |         | 8063   |
| 1.2 | う <u>さぎ数</u> 材 | 11340    | 12 | 生活委員会   |            |           |         | 13419  |
|     |                | 1 12 0 0 | 13 | 生徒会本部   |            |           |         | 30975  |
| 57  | こじか商店          | 6930     | 14 | 体育委員会   | 5775       | 11        |         | 16359  |
| 58  | ■陸上部           | 14658    | 15 | 卓球部     |            | 11        |         | 7612   |
| 59  | うさぎ教材          | 7875     | 16 | 美術部     |            | - 11      | 11298   | 15813  |
| 60  | タヌキ書店          | 2058     | 17 | 保健委員会   | 1743       | // 67     |         | 27897  |
| 61  | ふくろう薬局         | 4725     | 18 | 放送委員会   |            |           |         | 15172  |
| 62  | 総計             | 290266   | 19 | 野球部     | 1 4280     |           |         | 21210  |
|     | $\land$        |          | 20 | 陸上部     | 7875       | 725       |         | 14658  |
|     |                |          | 21 | 総計      | 41853      | 34        | 1 43 43 | 290266 |
|     | '行」に'業者名」フィー   |          |    |         |            |           |         |        |
|     | ルドをドラッグ        |          |    | (       | 「別」に「業メタ」つ | $\square$ |         |        |
|     |                |          |    |         |            | 1-        |         |        |
|     |                |          |    | l       | ルドをドラック    | J         |         |        |

(2) フィルターの活用

フィルターを利用すると、特定の条件を満たすデータの集計ができます。ここでは、「月日」 を条件に集計をします。

「月日」フィールドを「フィルター」エリアにドラッグすると、ピボットテーブルの上に「月 日」が表示され、オートフィルターが利用できます。例えば、「複数のアイテムを選択」にチェ ックを入れ、5月のアイテムすべてにチェックを入れると、5月の執行状況が分かります。

![](_page_48_Figure_5.jpeg)

日付のデータがある場合、「タイムライン」機能から、指定した期間のデータの分析ができます。

「ピボットテーブルツール」の「分析」タブ→「タ イムラインの挿入」の順にクリックします。

![](_page_49_Picture_2.jpeg)

「タイムラインの挿入」画面では、日付データが あるフィールドリストが表示されます。ここでは、 「月日」にチェックを入れて「OK」ボタンをクリ ックします。

| タイムラインの挿入 | ?   | x  |
|-----------|-----|----|
| ☑月日       |     |    |
|           |     |    |
|           |     |    |
|           |     |    |
|           |     |    |
| ОК        | キャン | セル |

タイムラインが表示されるので、集計したい期間をドラッグして指定します。

|    | A        | В         | С          | D        | E                        |      |
|----|----------|-----------|------------|----------|--------------------------|------|
| 1  | 月日       | (すべて) 💽   |            |          |                          |      |
| 2  |          |           |            |          |                          |      |
| 3  | 行ラベル     | - 合計 / 金額 | r          |          |                          |      |
| 4  | ■サッカー部   | 31458     | ян         |          |                          | ×    |
| 5  | こぐま教材社   | 1008      | - 2010年1月~ | ~2013年9月 |                          | 月    |
| 6  | こじか商店    | 30450     | 0010       |          |                          |      |
| 7  | ■ソフトボール部 | 8400      | L 2013     |          |                          | - d_ |
| 8  | うさぎ教材    | 840       | 2 3 4      | 567      | 8 9 10 11                | 12   |
| 9  | こぐま教材社   | 7560      |            |          |                          |      |
| 10 | ■バスケ部    | 15855     |            |          | $\widetilde{\mathbf{A}}$ |      |
| 11 | ふくろう薬局   | 12810     |            |          |                          |      |
| 12 | ペンギン電気   | 3045      | _          | _        |                          | _    |
|    |          |           |            |          |                          |      |
|    |          |           |            |          | 左右にドラッグ                  |      |
|    |          |           |            |          | して、期間を指                  |      |
|    |          |           |            |          | (定します。)                  |      |

#### 8.3 セルの表示形式

Excel では、下の例のように入力されたセルのデータを様々な形式 で表示することができます。

| 書式      | 入力値  | 実際の表示  |  |
|---------|------|--------|--|
| バーセンテージ | 0.12 | 12%    |  |
| 通貨      | 1234 | ¥1,234 |  |

表示形式を変更するには、「ホーム」リボ ンの「数値」グループにある「表示形式」を クリックします。

![](_page_50_Picture_4.jpeg)

標準

数値

1234

通貨 ¥1,234

会計

時刻

% 123400%

分数

1234

指数

1234

その他の表示形式(M)...

1.E+03 文字列

0:00:00

¥1,234

短い日付形式

長い日付形式

パーセンテージ

1903年5月18日

1903/5/18

)-(

V.

1/2

10

ABC

特定の形式なし

たとえば、「1234」と入力されているセルをアクティブにして、「表 示形式」をクリックすると、右の図のように、表示形式の一覧と、そ の形式を選択したときに「1234」が実際にどのように表示されるかが、 示されます。たとえば「通貨」をクリックすると「1234」と入力され ているセルは「¥1,234」と表示されます。

一覧にない形式でデータを表示するには、「そのほかの表示形式(M)...」から「ユー<mark>ザ</mark>ー定義」を 選択し、「種類(T)」に表示したい書式を入力します。たとえば、「種類(T)」に「0"円"」("は省略可) と入力すると、セルには「1234円」と表示されます。

| セルの書式設定                                                                                                    |  |  |  |  |  |  |
|----------------------------------------------------------------------------------------------------|--|--|--|--|--|--|
| セルの書式設定     ? ×       表示形式     配置     フォント     罫線     塗りつぶし     保護       分類(C):     (0°円°」と入力すると、<br>セルには「1234円」を<br>る計<br>日付<br>時刻<br>パーセンテージ     「0°円°」を入力すると、<br>セルには「1234円」を<br>表示されます。                                                                      |  |  |  |  |  |  |
| 分数<br>分数<br>指数<br>文字列<br>その他<br>ユーザー定義<br>- * #,##0_;_* * -#,##0_;_* * "-"_;_@_<br>_ * #,##0_;_* * -#,##0_00_;_* "-"??_;_@_<br>_ ¥* #,##0_;_ ¥* -#,##0.00_;_ ¥* "-"??_;_@_<br>_ ¥* #,##0.00; ;_ ¥* -#,##0.00_;_ ¥* "-"??_;_@_<br>#,##0;-#,##0<br>#,##0;[赤]-#,##0 |  |  |  |  |  |  |
| ▶ 削除(D) ■ 単になる組み込みの表示形式を選択し、新しい表示形式を入力してください。                                                                                                    |  |  |  |  |  |  |
| OK 閉じる                                                                                                    |  |  |  |  |  |  |

| 書式              | 入力値      | 実際の表示           | 書式の説明                                               |
|-----------------|----------|-----------------|-----------------------------------------------------|
| #. #            | 123. 45  | 123. 5          | 「#」「0」は、1桁の数字を表します。「#」または<br>「0」の数だけ桁数が指定され、その有効桁数ま |
| #. ###          | 123. 45  | 123. 45         | で表示します。                                             |
| ####. ##        | 123. 45  | 123. 45         | 整数の位に指定した書式記号の桁数よりも、入力<br>した整数の位の桁数が多い場合は、すべての整数    |
| 0.0             | 123. 45  | 123. 5          | の位を表示します。<br>小数の位に指定した書式記号の桁数よりも、入力                 |
| 0. 000          | 123. 45  | 123. 450        | した小数の位の桁数が多い場合は、有効桁数まで                              |
| 0000. 00        | 123. 45  | 0123. 45        | 表示するように、小数の位の相数を四括五八0よ<br>す。                        |
| 0000. ###       | 123. 45  | 0123. 45        | 「#」は有効桁数以内の余分な0は表示しませんが、<br>「0」は指定した桁数まで0を表示します。    |
| уууу            | 2017/4/1 | 2013            | 「yyyy」は、西暦を 4 桁で表示します。                              |
| ggge            | 2017/4/1 | 平成 25           | 「ggg」は、元号を漢字(明治、大正、昭和、平成)                           |
| m               | 2017/4/1 | 4               | で表示します。                                             |
| d               | 2017/4/1 | 1               | ・e」は、年を、年亏を元に衣示しまり。<br>「m」は、月を表示します。                |
| ggge″年″m″月″d″日″ | 2017/4/1 | 平成 25 年 4 月 1 日 | 「d」は、日にちを表示します。                                     |
| aaa             | 2017/4/1 | 月               | 「aaa」は曜日(日~土)を表示します。                                |
| aaaa            | 2017/4/1 | 月曜日             | 「aaaa」は曜日(日曜日~土曜日)を表示します。                           |

「ユーザー定義」に使用できる主な書式記号は次のとおりです。

セルに「2017/4/1」と入力すると、表示形式は自動で 「日付」が選択されます。このとき、表示形式を「標準」 に指定すると、セルは「42826」と表示されます。この、 「42826」はシリアル値と呼ばれています。

| 書式 | 入力値      | 実際の表示 |
|----|----------|-------|
| 標準 | 2017/4/1 | 42826 |

シリアル値とは、Excel 内部で時刻を表現するために使用している数値のことです。具体的には、 1900年1月1日をシリアル値の1として、1日経過する毎にシリアル値を1ずつ増やしていきま す。すなわち「42826」は、1900年1月1日から数えて2107年4月1日が42826日目であるとい うことを示しています。

日付をシリアル値で管理することにより、日付 に関する計算が簡単に行えるようになります。た とえば、A1 セルに「2017/4/1」と入力されている とき、B1 セルに「=A1+365」と入力すると、B1 セルには「2015/4/1」と表示されます。

![](_page_51_Figure_6.jpeg)

8.4 形式を指定して貼り付け

コピーしたセルを別のセルに貼り付けると、通常はセルに入力されているデータと、罫線などの 書式が貼り付けられます。また、セルに数式が入力されている場合、貼り付け先には対応した数式 が貼り付けられます。

貼り付けの形式を指定することにより、貼り付け先の罫線はそのままの状態にしたり、数式ではなく計算した値を貼り付けたり することなどができます。

貼り付けの形式を指定するには、「ホーム」リボンの「クリッ プボード」グループにある「貼り付け」ボタンの下の「▼」をク リックします。

![](_page_52_Picture_4.jpeg)

| ボタン      | 形式       | 機能                                |
|----------|----------|-----------------------------------|
| Ê        | 貼り付け     | 通常の貼り付けをします。                      |
| fx       | 数式       | 数式・データのみ貼り付けます。書式は貼り付けません。        |
| °€fx     | 数式と数値の書式 | 数式・データと、数値に設定された書式を貼り付けます。        |
|          | 元の書式を保持  | 数式・データと、コピー元の書式をすべて貼り付けます。        |
| Î        | 罫線なし     | 数式・データと、罫線以外の書式を貼り付けます。           |
| ¢.       | 元の列幅を保持  | コピー元のセルと同じ列幅で貼り付けます。              |
| 4        | 行列を入れ替える | コピー元の範囲の行と列を入れ替えて貼り付けます。          |
| 123      | 値        | 計算結果の値のみを貼り付けます。                  |
| %        | 値と数値の書式  | 計算結果の値と、数値の書式設定を貼り付けます。           |
| 123      | 値と元の書式   | 計算結果の値と、すべての書式設定を貼り付けます。          |
| 2        | 書式設定     | コピー先の値や数式すべてをそのまま残し、書式のみを貼り付けます。  |
| <b>A</b> | リンク貼り付け  | コピー元のセルの値と連動してデータが更新される形で、貼り付けます。 |
| හ        |          | 書式は貼り付けません。                       |
|          | X        | コピー元のセルを図として貼り付けます。               |
|          | ロンクされた図  | コピー元のセルの値と連動してデータが更新される形で、図として貼り付 |
| 8        | リンクされた凶  | けます。                              |

#### 貼り付け形式の種類は以下のとおりです。

(形式を指定して貼り付けの例)

下の図において、(A)ではF1、G1、H1セルにそれぞれ「=E2+10」と入力されています。

(B)のF、G、H列は、それぞれ以下の操作をした結果を表しています。
 F列…F1 セルをコピーして、通常の貼り付け( 高)をした
 G列…G1 セルをコピーして、数式の貼り付け( 高)をした
 H列…H1 セルをコピーして、値の貼り付け( 高)をした

![](_page_53_Figure_3.jpeg)

8.5 数値の四捨五入(ROUND 関数)

「ホーム」リボンにある表示形式で四捨五 入をすると、セルに入力されているデータと 実際に表示されている値が異なることにな ります。したがって、セルに表示されている 値の合計と、数式で合計を計算した結果が一 致しない場合があります。

| A |    | В    | С          | D       |  |  |  |
|---|----|------|------------|---------|--|--|--|
| 1 |    | 入力估  | 小数第1 位まで表示 |         |  |  |  |
| 2 |    |      | 表示形式       | ROUND関数 |  |  |  |
| 3 | 値1 | 1.34 | 1.3        | 1.3     |  |  |  |
| 4 | 値2 | 1.44 | 1.4        | 1.4     |  |  |  |
| 5 | 値3 | 1.63 | 1.6        | 1.6     |  |  |  |
| 6 | 合計 | 4.41 | 4.41       | 4.3     |  |  |  |

セルに入力されているデータと実際に表示される値を一致させるように、数値を四捨五入するに は、「ROUND」 関数を用います。

たとえば、B3 セルに「1.34」が入力されているとき、D3 セルに、B3 セルの値を四捨五入して 小数第1位まで表示するには、次のように ROUND 関数を用います。 D3 セルをアクティブにし、「関数の挿入」ボタンから「ROUND」を選択します。

ROUND 関数は「数学/三角」の分類にあります。

「数値」には「B3」と入力します。桁数には「1」と入力します。

| 竹奴に入力する奴値は、次のように指定します。 |                |                               |                                                               |                                                      |                                                                                            |                                 |        |  |
|------------------------|----------------|-------------------------------|---------------------------------------------------------------|------------------------------------------------------|--------------------------------------------------------------------------------------------|---------------------------------|--------|--|
| 表示桁数                   |                | Ŧ                             | 百                                                             | +                                                    |                                                                                            | 小数第1位                           | 小数第2位  |  |
| 入力する数値                 |                | -3                            | -2                                                            | -1                                                   | 0                                                                                          | 1                               | 2      |  |
| F<br>数                 | ROUND<br>(値を指) | 四捨五入<br>数値<br>桁数<br>だした桁数に四捨五 | <b>する数値</b><br>B3<br>1<br>Aした値を返しま<br>税数 には四捨<br>例(整数<br>い整数と | 関数の引数<br>長示する桁数<br>五入する桁数を指定<br>(部分)の指定した桁して四捨五入されます | <ul> <li>= 1.34</li> <li>= 1</li> <li>= 1.3</li> <li>します。桁数に負の数<br/>(1の位を0とする))</li> </ul> | ?<br>を指定すると、小数点<br>に、0 を指定すると、身 | 文の左氏も近 |  |
| 数                      | 式の結            | 果 = 1.3                       |                                                               |                                                      |                                                                                            |                                 |        |  |
| Z                      | の関数の           | <u> ハルプ(H)</u>                |                                                               |                                                      | (                                                                                          | JK ≠७ン0                         | UL     |  |

「OK」ボタンをクリックします。

8.6 複数の文字列を1つのセルに結合(&演算子、CONCATENATE 関数、フラッシュフィル)

複数の文字列を1つのセルに結合して表示するに は、「&」演算子、または「CONCATENATE」 関数を 用います。

| A B |   | С   | D   |        |
|-----|---|-----|-----|--------|
| 1   | 番 | 氏   | 名   | 氏名     |
| 2   | 1 | 阿井  | くるみ | 阿井 くるみ |
| 3   | 2 | 安座間 | 郁恵  | 安座間 郁恵 |

ここでは、B2 セルに氏、C2 に名が入力されているとき、D2 セルに氏と名を結合したデータを 表示します。なお、氏と名の間に全角スペースを入れるものとします。

(&演算子を用いる方法)

D2 セルに「=B2&" "&C2」と入力します。

#### (CONCATENATE 関数を用いる方法)

D2 セルをアクティブにし、「関数の挿入」ボタンから「CONCATENATE」を選択します。 CONCATENATE 関数は「文字列操作」の分類にあります。

「文字列 1」には「B2」、「文

| 字列2」には「 | 」( 全角スペー |
|---------|----------|
|---------|----------|

```
ス)、「文字列3」には「C2」と
```

入力します。

す。

全角スペースを入力すると、自動的にスペースの前後に「"」が入力されます。

「OK」ボタンをクリックしま

|                                                       | 関数の引数                                                                               | ? ×                                         |
|-------------------------------------------------------|-------------------------------------------------------------------------------------|---------------------------------------------|
| CONCATENATE<br>文字列1 B2<br>文字列2 * *<br>文字列3 C2<br>文字列4 | <ul> <li>■ "阿井"</li> <li>■ "《&amp;み"</li> <li>■ "〈&amp;み"</li> <li>■ 文字列</li> </ul> | 結合するセル、<br>または文字列<br>を入力します。                |
| 複数の文字列を結合して 1 つの文字列に<br>文字列3:                         | = "阿井 くる?<br>まとめます。<br>文字列1,文字列2, には 1 つにまとめる<br>きます。引数には文字列、数値、または単・               | 。*<br>1 ~ 255 個までの文字列を指定で<br>- セルの参照を指定します。 |
| 数式の結果 = 同井 くるみ<br>この屍数のヘルプ(H)                         |                                                                                     | OK \$P>tz/                                  |

フラッシュフィル機能を用いると、データの先頭と 2行目のセルに入力することにより、自動的に残りのデ ータを入力することができます。

|   | А | В   | С   | D  |
|---|---|-----|-----|----|
| 1 | 番 | 氏   | 名   | 氏名 |
| 2 | 1 | 阿井  | くるみ |    |
| 3 | 2 | 安座間 | 郁恵  |    |
| 4 | 3 | 荒川  | 浩介  |    |
| 5 | 4 | 石川  | 涼子  |    |
| 6 | 5 | 伊丹  | 法子  |    |
| 7 | 6 | 岩井  | 満   |    |
| 0 | 7 | 空仕羊 | 晤   |    |

1人目の氏名を「氏+(全角スペース)+名」で 入力します。

2人目の氏と全角スペースを入力します。

|   | Α | В   | С   | D      |
|---|---|-----|-----|--------|
| 1 | 番 | 氏   | 名   | 氏名     |
| 2 | 1 | 阿井  | くるみ | 阿井 くるみ |
| 3 | 2 | 安座間 | 郁恵  | 安座間    |
| 4 | З | 荒川  | 浩介  |        |
| 5 | 4 | 石川  | 涼子  |        |
| 6 | 5 | 伊丹  | 法子  |        |
| 7 | 6 | 岩井  | 満   |        |
| 0 | 7 | 空仕羊 | 晤   |        |

表の最終行まで氏名が表示されるので、Enter キーを押します。

|   | Α | В   | С   | D      |       |   | Α | В   | С   | D      |
|---|---|-----|-----|--------|-------|---|---|-----|-----|--------|
| 1 | 番 | 氏   | 名   | 氏名     |       | 1 | 番 | 氏   | 名   | 氏名     |
| 2 | 1 | 阿井  | くるみ | 阿井 くるみ |       | 2 | 1 | 阿井  | くるみ | 阿井 くるみ |
| 3 | 2 | 安座間 | 郁恵  | 安座間 郁恵 |       | 3 | 2 | 安座間 | 郁恵  | 安座間 郁恵 |
| 4 | З | 荒川  | 浩介  | 荒川 浩介  | Enter | 4 | 3 | 荒川  | 浩介  | 荒川 浩介  |
| 5 | 4 | 石川  | 涼子  | 石川 涼子  |       | 5 | 4 | 石川  | 涼子  | 石川 涼子  |
| 6 | 5 | 伊丹  | 法子  | 伊丹 法子  | ]     | 6 | 5 | 伊丹  | 法子  | 伊丹 法子  |
| 7 | 6 | 岩井  | 満   | 岩井 満   | ]     | 7 | 6 | 岩井  | 満   | 岩井 満   |
| 0 | 7 | 中伊兰 | Res | 空存釜 廠  | ]     | 0 | 7 | 空仕羊 | 晤   | 空仕羊 曖  |

![](_page_56_Picture_0.jpeg)